# **Find-A-Code** Product Overview

### **Table of Contents**

| Introducing Find-A-Code         | 2  |
|---------------------------------|----|
| General Information             | 2  |
| Code Sets                       | 3  |
| ICD-9-CM vol 1/2                | 4  |
| ICD-10-CM                       | 13 |
| CPT® Codes                      | 15 |
| HCPCS                           | 22 |
| ICD-9-CM vol 3                  | 23 |
| CDT (Dental "D" Codes)          | 24 |
| ICD-10-PCS                      | 25 |
| Other Code Sets                 | 26 |
| Coding Information              | 27 |
| CPT® Assistant                  | 27 |
| Medicare Contractor Information | 30 |
| NCDs                            | 32 |
| Coding Tools                    | 35 |
| Find-A-Code Search              | 35 |
| Browse-A-Code                   | 37 |
| Click-A-Dex                     |    |
| Build-A-Code                    |    |
| Cross-A-Code                    |    |
| Scrub-A-Claim                   | 40 |
| NCCI Edits Validator            | 42 |
|                                 |    |

# **Introducing Find-A-Code**

Find-A-Code provides an extensive array of medical coding information and tools. Find-A-Code's main website, FindACode.com, is used by tens of thousands of visitors and subscribers every day.

## **General Information**

The heart of Find-A-Code is the Home Page. The menu bar at the top of the page contains links to all areas of the website as well as a search box. A larger search box is also shown below in the upper portion of the page, followed by a news headline section and the Find-A-Code main menu area. Find-A-Code has divided our coding information and tools into three main areas: Code Sets, Coding Information, and Coding Tools.

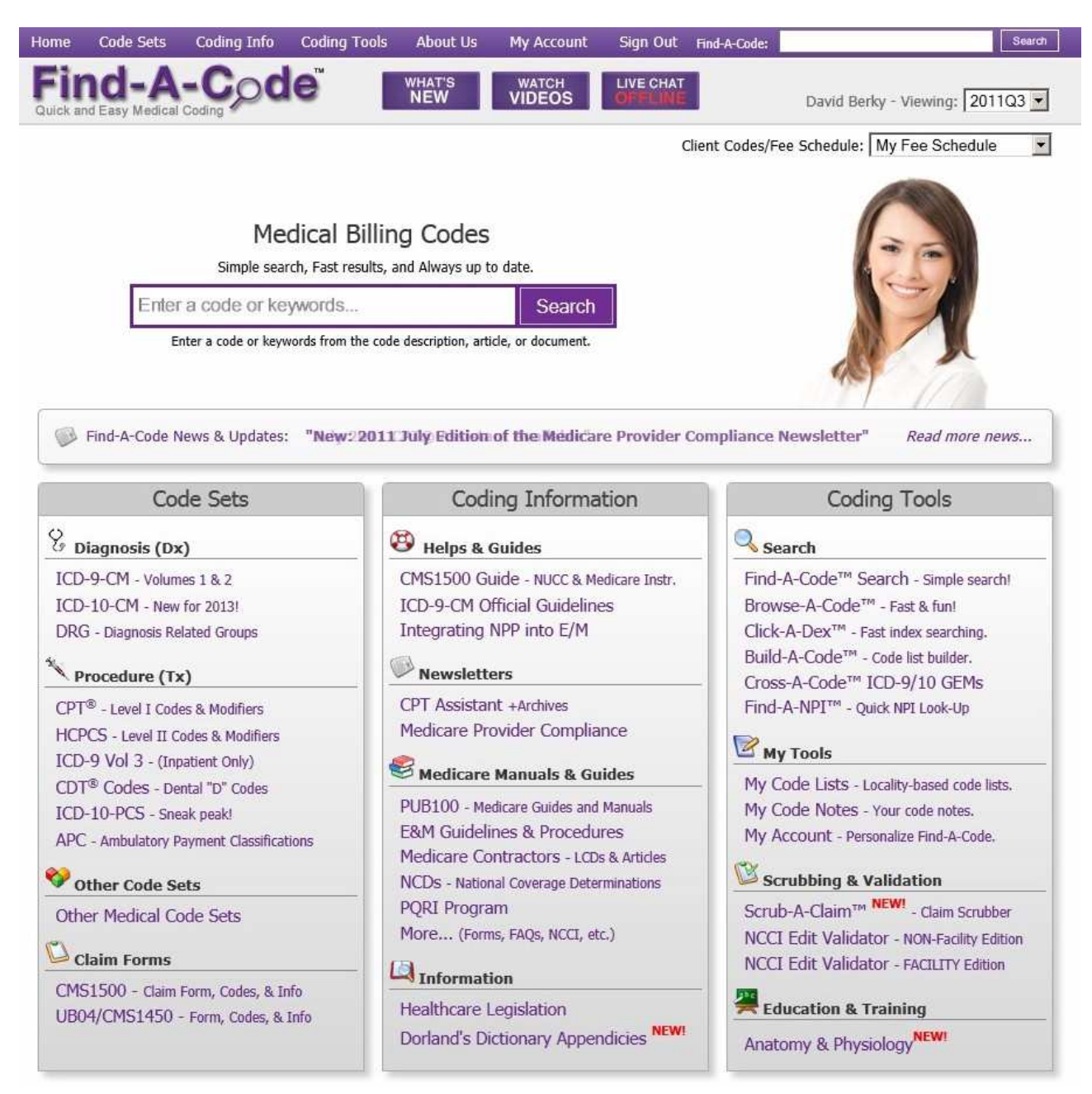

Hovering over the Code Sets, Coding Info or Coding Tools menu bar items will reveal a pop-up

menu that looks the same as each menu box as shown on the home page:

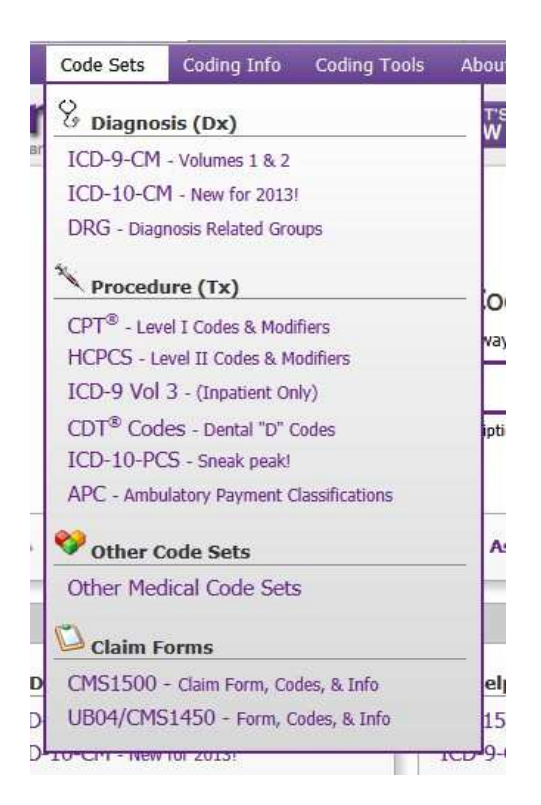

### **Code Sets**

The Code Sets area contains links to the many code sets provided by Find-A-Code. The code sets are divided into Diagnosis, Procedure, Other Code Sets and Claim Forms (code sets grouped by their use on popular claim forms).

A selection of the code sets available in Find-A-Code are described below.

### ICD-9-CM vol 1/2

The ICD-9-CM page contains a quick search box that returns results that are specific to ICD-9-CM vol 1 diagnosis codes. Below the search box is a menu of links to ICD-9-CM vol 1 & 2 related information.

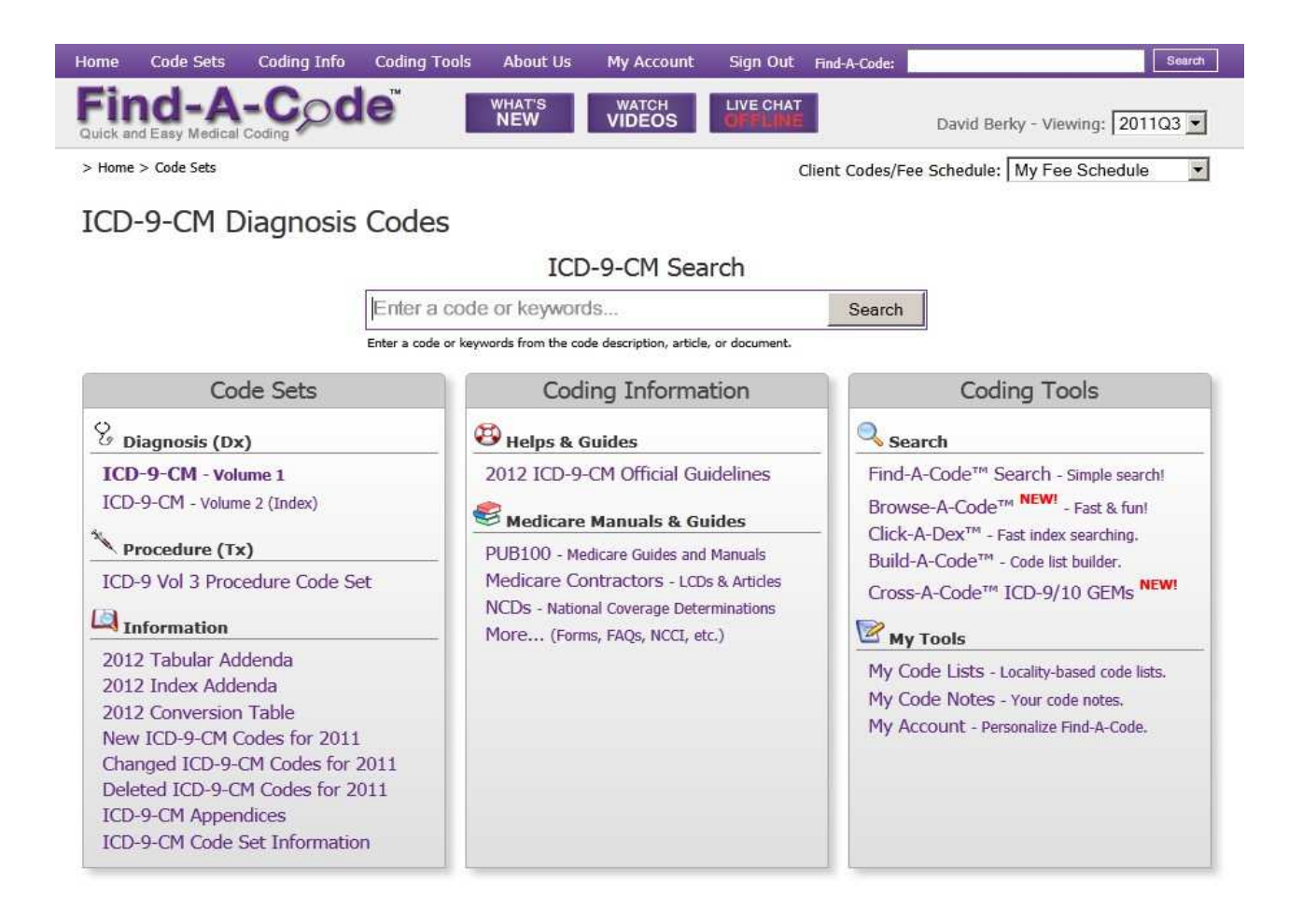

Searching for an ICD-9-CM vol 1 code can be done in one of two different ways. One way is to use the Find-A-Code Click-A-Dex<sup>TM</sup> index searching tool described later in this document. The other method is to use the search-engine-like search boxes.

Customers can enter a code number, partial number, keywords, or partial words into the search box. When the "Search" button is clicked a customer will be shown the search results page:

| Home Code Sets Coding Info                              | O Coding Tools About Us My Account Sign Out Find-A-Code:                                                                                                    |
|---------------------------------------------------------|----------------------------------------------------------------------------------------------------|
| Find-A-C                                                | David Berky - Viewing: 2011Q3                                                                                                    |
| > Home > Coding Tools                                   | Client Codes/Fee Schedule: My Fee Schedule                                                                                                    |
| Search                                                  | ankle Search                                                                                                    |
|                                                         | Enter a code or keywords from the code description, article, or document.<br>How do I search?                                                                                                    |
| Show Search Results for:                                | Search Results                                                                                                    |
| ICD-9-CM Vol 1,2                                        |                                                                                                    |
| Codes (150+) Chpt/Sect Notes (12)                       | ICD-9     726.70 - Ankle enthesopathy NOS       CODE     726.70 72670 ankle enthesopathy nos ankle                                                                                                    |
| ICD-9-CM Vol 3                                          | ICD-9 726.79 - Ankle enthesopathy NEC                                                                                                    |
| Codes Chpt/Sect Notes                                   | CODE     726./9 Zh/9 ankle enthesopatry nec ankle       ICD-9     924.2 Ankle and foot, excluding toe(s)       Our Virtue     924.42 Ankle and foot excluding toe(s)                                                                                                    |
| CPT <sup>®</sup> , CPT <sup>®</sup> Assistant<br>Codes  | ICD-9 928.2 Ankle and foot, excluding toe(s) alone                                                                                                    |
| Chpt/Sect Notes     CPT <sup>®</sup> Assistant Articles | ICD-9 824.8 - Fx ankle NOS-closed<br>CODE 824.8 8248 fx ankle nos-closed fx ankle                                                                                                    |
| Modifiers (CPT <sup>®</sup> /HCPCS)                     | ICD-9         824.9 - Fx ankle NOS-open         Image: Comparison open fx ankle nos-open fx ankle nos-open fx ankle |
| HCPCS Modifiers                                         | ICD-9 824 Fracture of ankle                                                                                                    |
| HCPCS, CDT <sup>®</sup> "D" Codes                       | ICD-9 837 Dislocation of ankle 837 dislocation of ankle includes astragalus fibula                                                                                                    |
| Chpt/Sect Notes                                         | ICD-9     707,06 - Pressure ulcer, ankle       code     70706 pressure ulcer ankle pressure ulcer ankle                                                                                                    |
| CDT (Dental) Chpt/Sect Notes<br>Hospital/Facility       | ICD-9     707.13 - Ulcer of ankle       ODDE     70713 ulcer of ankle ulcer of ankle                                                                                                    |
| UB-04 Revenue Codes                                     | 1 2 3 4 5 6 7 8 9 10 11 12 13 14 15 NEXT                                                                                                    |

The search results page shows the first ten results with links to additional set of ten results. The red flag icon on the right side indicates the code is not a highest specificity code or an is unspecified code. The book-magnifying-glass icon opens a "Page View" window that shows the code's placement within the context of the ICD-9-CM v1 code set:

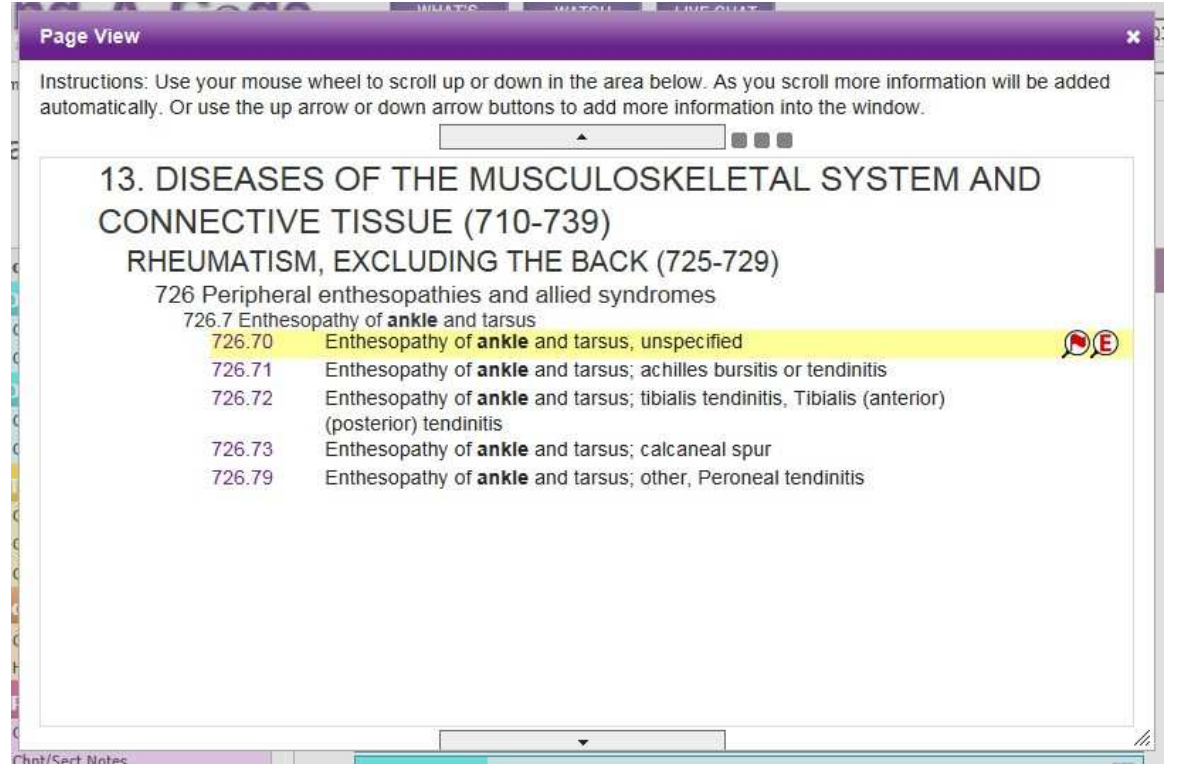

This Page View can also be used to navigate through the ICD-9-CM procedure code set by using the upper and lower arrow buttons. This Page View window is available from both the search results page and the code information page for all code sets.

When a customer clicks on a specific code (from either the search results page or in the Page View window) they will see a code information page:

| Home            | Code Sets       | Coding Info                                                         | Coding Tools                              | About Us                     | My Account      | Sign Out             | Find-A-Code  |             | Search                    |
|-----------------|-----------------|---------------------------------------------------------------------|-------------------------------------------|------------------------------|-----------------|----------------------|--------------|-------------|---------------------------|
| Fir<br>Quick an | nd-A            | -Coding                                                             | e                                         | WHAT'S<br>NEW                | WATCH<br>VIDEOS | LIVE CHAT            |              | David       | Berky - Viewing: 2011Q3 💌 |
| > Home          | > Code Sets > I | CD-9-CM Diagnosis                                                   | Codes                                     |                              |                 |                      | Client Codes | /Fee Schedu | ile: My Fee Schedule 💌    |
| ICD             | -9-CM Vol.      | 1 Diagnostic                                                        | Codes - 720                               | 5.70726.70                   | 0 is NOT in     | your My C            | odes list.   | To ADD:     |                           |
| •               | ICD9 Cha        | pter/Secti                                                          | on Guidelir                               | ies & Not                    | es              |                      |              |             | Auto-open L               |
| -               | Code In         | formation                                                           |                                           |                              |                 |                      |              |             | ).<br>C                   |
|                 | 726.70 -        | Enthesopathy of<br>Metatarsalgia NC<br>E <mark>xcludes:</mark> Mort | ankle and tarsu<br>OS<br>on's metatarsalg | s, unspecified<br>ia (355.6) |                 |                      |              |             |                           |
|                 | Addition        | onal Code I                                                         | nformatior                                |                              |                 |                      |              |             | Auto-open 🗖               |
|                 | Diction         | ary Definit                                                         | tions                                     |                              |                 |                      |              |             | Auto-open 🗖               |
| ٢               | My Notes        | •                                                                   |                                           |                              |                 |                      |              |             | Auto-open 🗖               |
| •               | Alerts (0       | ) alerts)                                                           |                                           |                              |                 |                      |              |             | Auto-open 🗖               |
| <b>(</b>        | Articles 8      | k Newslette                                                         | ers                                       |                              |                 |                      |              |             | Auto-open 📕               |
| ۲               | Coding Ti       | i <b>ps</b> (0 tips)                                                |                                           |                              |                 |                      |              |             | Auto-open 🔳               |
| •               | ICD-9 to        | ICD-10 Cro                                                          | oss-A-Code                                | ™ (GEMs                      | & RMs)          |                      |              |             | Auto-open 🗖               |
| 0               | Cross-A-        | Code™ (ICD                                                          | -9, СРТ, НСРС                             | S, Modifier                  | s, ASA CROS     | SWALK <sup>®</sup> ) |              |             | Auto-open 🔳               |
|                 | Medicare        | Policies &                                                          | Guidelines                                |                              |                 |                      |              |             | Auto-open 🗖               |

The top bar on the code information page (light blue matching the color used on the search results page) shows:

- the code set ("ICD-9-CM Vol 1 Diagnostic Codes" in this case) the code number ("726.70"),
- whether or not this code is in your custom code list ("My Codes list"),
- an "ADD" button to add the code to one of your custom lists,
- left and right arrows to go to the next or previous code in the sequence of codes,
- a "Page View" icon that shows the same Page View pop-up window as was available on the search results page,
- a printer icon which will reformat the information on the page for printing a code information report.

The next bar (purple) is an on-page, pop-open section that shows the hierarchy of the code, the

chapter, chapter notes (with Includes and Excludes), sections, section notes (also with Includes and Excludes), and sibling codes.

Clicking on the green plus button will open this section to reveal:

| Home            | Code Sets       | Coding Info                         | Coding Tools                                        | About Us               | My Account           | Sign Out             | Find-A-Code:    |                            | Search |
|-----------------|-----------------|-------------------------------------|-----------------------------------------------------|------------------------|----------------------|----------------------|-----------------|----------------------------|--------|
| Fir<br>Quick ar | nd-A            | -Cod                                | e                                                   | WHAT'S<br>NEW          | WATCH<br>VIDEOS      | LIVE CHAT<br>OFFLINE |                 | David Berky - Viewing: 20  | 11Q3 💌 |
| > Home          | > Code Sets > 1 | ICD-9-CM Diagnosis                  | Codes                                               |                        |                      | C                    | Client Codes/Fe | e Schedule: My Fee Schedul | le 💌   |
| ICD             | -9-CM Vol.      | 1 Diagnostic                        | Codes - 726                                         | <b>.70</b> 726.7       | 0 is NOT in y        | our My Co            | odes list. To   | ) add: 😲   < 🖹             | 4 4    |
| 0               | ICD9 Cha        | apter/Secti                         | on Guidelin                                         | ies & Not              | es                   |                      |                 | Auto-o                     | pen 🗖  |
| I               | CD-9-CN         | 1 Vol. 1 [                          | Diagnostic                                          | Codes                  |                      |                      |                 |                            |        |
|                 | 13. DISE        | ASES OF T                           | HE MUSCU                                            | LOSKELE                | ETAL SYST            | EM AND               | CONNECT         | TVE TISSUE                 |        |
|                 | (710-739        | ) [EDIT] [                          | ADD CONTEXT]                                        | [DELETE C              | ONTEXT] [AD          | D CODE]              |                 |                            |        |
|                 | Use add         | itional external c                  | <mark>ause code</mark> , if app                     | licable, to ide        | entify the cause of  | of the muscul        | oskeletal condi | tion                       |        |
|                 |                 |                                     |                                                     |                        |                      |                      |                 |                            |        |
|                 | RHEUM/          | ATISM, EXCL                         | UDING THE                                           | BACK (725              | -729) [EDIT          | ADD CON              | ITEXT] [DELI    | ETE CONTEXT] [ADD CODE]    |        |
|                 | Inclu           | des: disorders o                    | of muscles and te                                   | ndons and th           | eir attachments,     | and of other         | soft tissues    |                            |        |
|                 |                 |                                     |                                                     |                        |                      |                      |                 |                            |        |
|                 | 726 Per         | ripheral enthes                     | opathies and all                                    | ed syndrome            | <u>es</u> [EDIT] [AI | D CONTEXT]           | DELETE CO       | NTEXT] [ADD CODE]          |        |
|                 | 0               | lick to view/hi                     | de addt'l codin                                     | g info                 |                      |                      |                 |                            |        |
|                 | _               |                                     |                                                     |                        |                      |                      |                 |                            |        |
|                 | Note<br>Exclu   | : Enthesopathie<br>udes: spinal ent | s are disorders o<br><mark>hesopathy (</mark> 720.: | f peripheral lig<br>L) | gamentous or m       | uscular attach       | iments.         |                            |        |
|                 | 726             | 7 Enthesonathy                      | of ankle and ta                                     | ISUS [EDIT]            |                      |                      | CONTEXT]        | ADD CODE1                  |        |
|                 | Code(s)         | Description                         | or and card co                                      | India (Front)          | I DID CONTE          |                      |                 | Icons                      |        |
|                 | 726.70          | Ankle entheso                       | pathy NOS                                           |                        |                      |                      |                 | (R)(E)                     |        |
|                 | 726.71          | Achilles tendin                     | itis                                                |                        |                      |                      |                 | ~~~                        |        |
|                 | 726.72          | Tibialis tendini                    | tis                                                 |                        |                      |                      |                 |                            |        |
|                 | 726.73          | Calcaneal spur                      |                                                     |                        |                      |                      |                 |                            |        |
|                 | 726.79          | Ankle entheso                       | pathy NEC                                           |                        |                      |                      |                 |                            |        |
|                 |                 |                                     |                                                     |                        |                      |                      |                 | Close Se                   | ection |

An "Auto-open" check box is in the upper-right corner of the section title. Customers can check this box if they would like this section to automatically open each time they view a code in the code information page.

Each pop-open section has its own Auto-open check box which operate independently of other popopen sections, but operate the same for all code sets. The "Code Information" section (described below) is the only section that does not have an Auto-open checkbox.

The "Code Information" section in light gray shows any icons related to the code in the right-most area of the title bar. Hovering the mouse over these icons will reveal a "tool tip" message that describes the icon.

The Code Information section contains the code number, code description and any Includes or Excludes related to the code. It also has subsections for "Additional Code Information" and "Dictionary Definitions".

When either of these sections are opened (using the green plus button), the following areas are shown:

| t Descr: Ankle enthesopathy NOS<br>ictionary Definitions<br>Dorland's & Jablonski's Dictionaries<br>orland's Illustrated Medical Dictionary<br>policable terms:                                                                                                    | Auto-open |
|----------------------------------------------------------------------------------------------------|-----------|
| ictionary Definitions<br>Dorland's & Jablonski's Dictionaries<br>orland's Illustrated Medical Dictionary                                                                                                    | Auto-open |
| Dorland's & Jablonski's Dictionaries                                                                                                    | Auto-open |
| orland's Illustrated Medical Dictionary                                                                                                    |           |
| pplicable terms:                                                                                                    |           |
| - Frank - Frank - Fran |           |
| ikle [an·kle] (ang ´kəl) View Entry                                                                                                    |           |
| <ul> <li>tarsus (def. 1).</li> <li>by extension, the joint between the leg and foot (articulatio talocruralis), or the region of the leg and including and immediately adjacent to this joint.</li> <li>hock.</li> </ul>                                                                                                    | l foot    |
| Ithesopathy [en·the·sop·a·thy] (en″thə-sop ´ə-the) View Entry                                                                                                    |           |
| disorder of the muscular or tendinous attachment to bone.                                                                                                    |           |
| etatarsalgia [meta·tar·sal·gia] (met"ə-tahr-sal´jə) View Entry                                                                                                    |           |
| <ul> <li>pain and tenderness in the metatarsal region.</li> </ul>                                                                                                    |           |
| Copyright © 2011 Elsevier, Inc. All Rights Reserved,                                                                                                    |           |

Customers who have added the Dorland's Illustrated Medical Dictionary and Jablonski's Dictionary of Medical Acronyms and Abbreviations products to their subscription will be able to see the information from those publications. Find-A-Code has integrated all of the Dorland's and Jablonski's terms to be displayed with related codes. Dictionary entries may also link to other words, entries, images, and information from the dictionary appendices.

The "My Notes" section shows any notes or keywords a customer would like to add to this code:

| My Notes (You Have Notes)                                 | Auto-oper                               |
|-----------------------------------------------------------|-----------------------------------------|
| dit Notes 🥒                                               |                                         |
| Admin Code Notes:                                         | Admin Search Keywords:                  |
| Do not use this code for claim forms, it is not specific. | (Anter additional search keywords here) |
| My Code Notes:                                            | My Search Keywords:                     |
|                                                           |                                         |

There are two types of notes and keywords. The "Admin Code Notes" and "Admin Search Keywords" can only be added by an account Administrator and will show for each user in the account. The "My Code Notes" and "My Search Keywords" are specific to the user and are only viewable by that user.

Customers may add their own keywords that will be used to locate and return this code as a result for the keyword when searched. Both Admin Search and My Search keywords will affect the search results by causing this code to be listed higher in the results when any of its keywords are searched.

The "Articles & Newsletters" section shows articles and newsletters that contain information about the current code. Find-A-Code currently provides articles from the AMA's CPT® Assistant newsletter, DecisionHealth®'s Part-B News, Pink Sheets, and Answer Book, and the AHA's ICD-9 and HCPCS Coding Clinics. All articles are directly linked to the codes the reference.

When a customer opens the Articles & Newsletters section, they will see subsections for each of the newsletter publishers containing links to articles related to the current code:

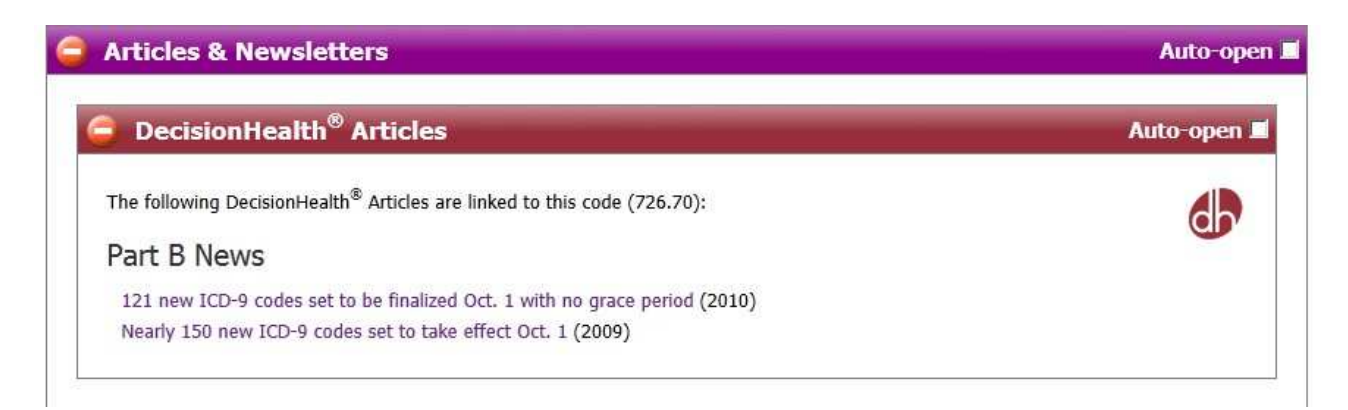

When viewing information about ICD-9 and ICD-10 code, a special section titled "ICD-9 to ICD-10 Cross-A-Code<sup>TM</sup> (GEMs & RMs)" which shows the General Equivalency Mappings and Reimbursement Mappings between the ICD-9-CM and ICD-10-CM/PCS code sets:

| General Equi                                                            | valence                                                                                                    | Mappings (GEMs)                                                                                                    |
|-------------------------------------------------------------------------|----------------------------------------------------------------------------------------------------|----------------------------------------------------------------------------------------------------|
| The following ICD                                                       | )-10 code                                                                                                    | s are generally equivalent $*$ to this code (726.70):                                                                                                    |
|                                                                         | Code                                                                                                    | Description                                                                                                    |
|                                                                         | M76.899                                                                                                    | Other specified enthesopathies of unspecified lower limb, excluding foot                                                                                                    |
|                                                                         | M77.40                                                                                                    | Metatarsalgia, unspecified foot                                                                                                    |
| About the General E                                                     | Equivalence                                                                                                    | Mappings (GEMs)                                                                                                    |
| The mappings from IC<br>best judgement to det<br>Review charts if neces | CD-9 to ICD-1<br>termine whic<br>ssary.                                                                                                    | 10 and back aren't simple 1-to-1 crosswalks, they are approximations. You will need to use your<br>h of the codes (or combinations of codes) most accurately describe the situation you are coding                                                                                                    |
| Note: GEMS often map<br>specific code does not                          | p to unspecif<br>t exist.                                                                                                    | ic codes. It is extremely important to review sections (or use the page view) to ensure that a m                                                                                                    |
| - 1941 - 1951 - 1964 - 1                                                |                                                                                                    |                                                                                                    |
| Reimbursem                                                              | ent Map                                                                                                    | pings (RMs)                                                                                                    |
| CD-9 to ICD-10<br>General Equiv                                         | ) Cross-A<br>valence N                                                                                                    | A-Code™ (GEMs & RMs) Auto-<br>Mappings (GEMs)                                                                                                    |
| CD-9 to ICD-10<br>General Equiv<br>Reimburseme                          | ) Cross-A<br>valence N<br>ent Mapp<br>-10 codes                                                                                                    | A-Code <sup>™</sup> (GEMs & RMs) Auto-<br>Mappings (GEMs)<br>ings (RMs)<br>, when used for reimbursement, will map to this code (726.70):                                                                                                    |
| CD-9 to ICD-10<br>General Equiv<br>Reimburseme                          | ) Cross-A<br>valence N<br>ent Mapp<br>-10 codes<br>Code                                                                                                    | Auto-<br>Mappings (GEMs)<br>Mappings (GEMs)<br>Mappings (RMs)<br>, when used for reimbursement, will map to this code (726.70):<br>Description                                                                                                    |
| CD-9 to ICD-10<br>General Equiv<br>Reimburseme                          | Cross-A<br>valence N<br>ent Mapp<br>-10 codes<br>Code                                                                                                    | Auto-<br>Mappings (GEMs)<br>ings (RMs)<br>, when used for reimbursement, will map to this code (726.70):<br>Description<br>Osteophyte, right ankle                                                                                                    |
| CD-9 to ICD-10<br>General Equiv<br>Reimburseme<br>he following ICD-     | Cross-A<br>valence N<br>ent Mapp<br>-10 codes<br>Code<br>M25.771<br>M25.772                                                                                                    | Auto-<br>Mappings (GEMs)<br>ings (RMs)<br>, when used for reimbursement, will map to this code (726.70):<br>Description<br>Osteophyte, right ankle<br>Osteophyte, left ankle                                                                                                    |
| CD-9 to ICD-10<br>General Equiv<br>Reimburseme                          | Cross-A<br>valence N<br>ent Mapp<br>-10 codes<br>Code<br>M25.771<br>M25.772<br>M25.773                                                                                                    | Auto- Auto-                                                                                                    |
| CD-9 to ICD-10<br>General Equiv<br>Reimburseme<br>he following ICD-     | Cross-A<br>valence N<br>ent Mapp<br>-10 codes,<br><u>Code</u><br>M25.771<br>M25.772<br>M25.773<br>M25.774                                                                                                    | Auto-<br>Auto-<br>A  |
| CD-9 to ICD-10<br>General Equiv<br>Reimburseme                          | Cross-A<br>valence N<br>ent Mapp<br>-10 codes<br>Code<br>M25.771<br>M25.772<br>M25.773<br>M25.774<br>M25.775                                                                                                    | Auto- Auto-                                                                                                    |
| CD-9 to ICD-10<br>General Equiv<br>Reimburseme                          | Cross-A<br>valence N<br>ent Mapp<br>-10 codes,<br>Code<br>M25.771<br>M25.772<br>M25.773<br>M25.774<br>M25.775<br>M25.776                                                                                                    | Auto- Auto-                                                                                                    |
| CD-9 to ICD-10<br>General Equiv<br>Reimburseme<br>he following ICD-     | Cross-A           valence N           ent Mapp           -10 codes           Code           M25.771           M25.772           M25.773           M25.774           M25.775           M25.776           M25.776           M25.776                                    | Auto-<br>Auto-<br>Mappings (GEMs)<br>ings (RMs)<br>, when used for reimbursement, will map to this code (726.70):<br>Description<br>Osteophyte, right ankle<br>Osteophyte, left ankle<br>Osteophyte, unspecified ankle<br>Osteophyte, left foot<br>Osteophyte, left foot<br>Osteophyte, unspecified foot<br>Osteophyte, unspecified foot<br>Osteophyte, unspecified foot<br>Osteophyte, unspecified foot<br>Osteophyte, unspecified foot                                                                                                    |
| CD-9 to ICD-10<br>General Equiv<br>Reimburseme                          | Cross-A<br>valence N<br>ent Mapp<br>-10 codes<br><u>Code</u><br>M25.771<br>M25.772<br>M25.773<br>M25.775<br>M25.776<br>M76.899<br>M77.40                                                                                                    | Auto-<br>Auto-<br>Au |
| CD-9 to ICD-10<br>General Equiv<br>Reimburseme                          | Cross-A<br>valence N<br>ent Mapp<br>-10 codes<br>Code<br>M25.771<br>M25.772<br>M25.773<br>M25.774<br>M25.775<br>M25.776<br>M75.899<br>M77.40<br>M77.41                                                                                                    | Auto-<br>Auto-<br>Aappings (GEMs)<br>ings (RMs)<br>, when used for reimbursement, will map to this code (726.70):<br>Description<br>Osteophyte, right ankle<br>Osteophyte, uspecified ankle<br>Osteophyte, unspecified ankle<br>Osteophyte, unspecified ankle<br>Osteophyte, unspecified foot<br>Osteophyte, unspecified foot<br>Osteophyte, unspecified foot<br>Other specified enthesopathies of unspecified lower limb, excluding foot<br>Metatarsalgia, unspecified foot<br>Metatarsalgia, right foot                                                                                                    |
| CD-9 to ICD-10<br>General Equiv<br>Reimburseme<br>he following ICD-     | Cross-A           valence N           ent Mapp           -10 codes,<br>Code           M25.771           M25.772           M25.773           M25.774           M25.775           M25.776           M76.899           M77.40           M77.41           M77.42         | Auto-<br>Auto-<br>Aappings (GEMs)<br>ings (RMs)<br>, when used for reimbursement, will map to this code (726.70):<br>Description<br>Osteophyte, right ankle<br>Osteophyte, unspecified ankle<br>Osteophyte, unspecified ankle<br>Osteophyte, unspecified foot<br>Osteophyte, unspecified foot<br>Other specified enthesopathies of unspecified lower limb, excluding foot<br>Metatarsalgia, unspecified foot<br>Metatarsalgia, left foot                                                                                                    |
| CD-9 to ICD-10<br>General Equiv<br>Reimburseme<br>he following ICD-     | Cross-A<br>valence N<br>ent Mapp<br>-10 codes<br>Code<br>M25.771<br>M25.772<br>M25.773<br>M25.774<br>M25.776<br>M75.899<br>M77.40<br>M77.41<br>M77.42<br>ement Map                                                                                                   | Auto-<br>Auto-<br>Au |
| CD-9 to ICD-10<br>General Equiv<br>Reimburseme<br>the following ICD-    | Cross-A           valence N           ent Mapp           -10 codes,<br>Code           M25.771           M25.772           M25.773           M25.776           M76.899           M77.40           M77.41           M77.42           ement Mapp           appings (GEM | Auto-<br>Auto-<br>A  |

The "Cross-A-Code<sup>™</sup> (ICD-9, CPT, HCPCS, Modifiers, ASA CROSSWALKS)" section shows codes in other codes sets the current code may relate to. The codes that are related through location specific documents (such as Medicare LCDs & Articles) may be filtered to show all the related codes, just codes related by same-state-based documents, and by Medicare Carrier/Contractor specific documents. The related codes in each code set are grouped together. When available a link is provided to the source document(s). This section is displayed as:

|                                                                                 | A-Code*** (ICD-9, CPT, HCPCS, Modifiers, ASA CROSSWALK*)                                                                                                    | Auto-of                                                                                                    |
|---------------------------------------------------------------------------------|----------------------------------------------------------------------------------------------------|----------------------------------------------------------------------------------------------------|
| w codes f                                                                       | rom:                                                                                                    |                                                                                                    |
| My carrier                                                                      | only (09102 - First Coast Service Options, Inc.)                                                                                                    |                                                                                                    |
| My state c                                                                      | arriers (FL)                                                                                                    |                                                                                                    |
| All carriers                                                                    | (Note: loading times may increase significantly!)                                                                                                    |                                                                                                    |
| ) СРТ                                                                           | Codes                                                                                                    | Auto-open                                                                                                    |
| PLEASI<br>a docu<br>Even v<br>guideli                                           | E NOTE: The presence of a code in this section <u>does not necessarily indicate cover</u><br>ment linking this code to the one listed.<br>When covered, the referring document may also specify documentation requirements<br>mes concerning their use.                                                                                                    | erage, only that there is and/or utilization                                                                                                    |
| For mo<br>associ                                                                | ore information on whether a code relationship is truly covered, <u>please review the c</u><br>ated source.                                                                                                    | code relationship's                                                                                                    |
| For mo<br><u>associ</u><br>Code                                                 | Descr                                                                                                    | code relationship's                                                                                                    |
| For mc<br><u>associ</u><br>Code<br>20552                                        | Descr<br>Injection(s); single or multiple trigger point(s), 1 or 2 muscle(s)                                                                                                    | code relationship's Source Carriers                                                                                                    |
| For mc<br>associ<br>Code<br>20552<br>20553                                      | Descr<br>Injection(s); single or multiple trigger point(s), 1 or 2 muscle(s)<br>Injection(s); single or multiple trigger point(s), 3 or more muscle(s)                                                                                                    | Source                                                                                                    |
| For mc<br><u>associ</u><br>20552<br>20553<br>20600                              | Descr<br>Injection(s); single or multiple trigger point(s), 1 or 2 muscle(s)<br>Injection(s); single or multiple trigger point(s), 3 or more muscle(s)<br>Arthrocentesis, aspiration and/or injection; small joint or bursa (eg, fingers, toes)                                                                                                    | Source<br>Carriers<br>Carriers<br>Carriers<br>Carriers                                                                                                    |
| For mc<br>associ<br>20552<br>20553<br>20600<br>20605                            | Descr<br>Injection(s); single or multiple trigger point(s), 1 or 2 muscle(s)<br>Injection(s); single or multiple trigger point(s), 3 or more muscle(s)<br>Arthrocentesis, aspiration and/or injection; small joint or bursa (eg, fingers, toes)<br>Arthrocentesis, aspiration and/or injection; intermediate joint or bursa (eg, temporomandibular, acromioclavicular, wrist, elbow or ankle, olecranon bursa)                                                                                                    | Source<br>Carriers<br>Carriers<br>Carriers<br>Carriers<br>Carriers<br>Carriers<br>Carriers                                                                               |
| For mc<br>associ<br>20552<br>20553<br>20600<br>20605<br>29540                   | Descr<br>Injection(s); single or multiple trigger point(s), 1 or 2 muscle(s)<br>Injection(s); single or multiple trigger point(s), 3 or more muscle(s)<br>Arthrocentesis, aspiration and/or injection; small joint or bursa (eg, fingers, toes)<br>Arthrocentesis, aspiration and/or injection; intermediate joint or bursa (eg,<br>temporomandibular, acromioclavicular, wrist, elbow or ankle, olecranon bursa)<br>Strapping; ankle and/or foot                                                                                                    | source<br>Source<br>Carriers<br>Carriers<br>Carriers<br>Carriers<br>Carriers<br>Carriers<br>Carriers                                                                     |
| For mc<br>associ<br>20552<br>20553<br>20600<br>20605<br>29540<br>29550          | Descr<br>Injection(s); single or multiple trigger point(s), 1 or 2 muscle(s)<br>Injection(s); single or multiple trigger point(s), 3 or more muscle(s)<br>Arthrocentesis, aspiration and/or injection; small joint or bursa (eg, fingers, toes)<br>Arthrocentesis, aspiration and/or injection; intermediate joint or bursa (eg, temporomandibular, acromioclavicular, wrist, elbow or ankle, olecranon bursa)<br>Strapping; ankle and/or foot<br>Strapping; toes                                                                                                    | Source<br>Carriers<br>Carriers<br>Carriers<br>Carriers<br>Carriers<br>Carriers<br>Carriers<br>Carriers<br>Carriers<br>Carriers                                           |
| For mc<br>associ<br>20552<br>20553<br>20600<br>20605<br>29540<br>29550<br>73721 | Descr         Injection(s); single or multiple trigger point(s), 1 or 2 muscle(s)         Injection(s); single or multiple trigger point(s), 3 or more muscle(s)         Arthrocentesis, aspiration and/or injection; small joint or bursa (eg, fingers, toes)         Arthrocentesis, aspiration and/or injection; intermediate joint or bursa (eg, fingers, toes)         Strapping; ankle and/or foot         Strapping; toes         Magnetic resonance (eg, proton) imaging, any joint of lower extremity; without contrast material                                                                                                    | Source<br>Carriers<br>Carriers<br>Carriers<br>Carriers<br>Carriers<br>Carriers<br>Carriers<br>Carriers<br>Carriers<br>Carriers<br>Carriers<br>Carriers<br>Carriers       |
| For mc<br>associ<br>20552<br>20553<br>20600<br>20605<br>29550<br>73721<br>73722 | Descr         Injection(s); single or multiple trigger point(s), 1 or 2 muscle(s)         Injection(s); single or multiple trigger point(s), 3 or more muscle(s)         Arthrocentesis, aspiration and/or injection; small joint or bursa (eg, fingers, toes)         Arthrocentesis, aspiration and/or injection; intermediate joint or bursa (eg, fingers, toes)         Arthrocentesis, aspiration and/or injection; intermediate joint or bursa (eg, fingers, toes)         Strapping; ankle and/or foot         Strapping; toes         Magnetic resonance (eg, proton) imaging, any joint of lower extremity; without contrast material         Magnetic resonance (eg, proton) imaging, any joint of lower extremity; with contrast material | Source Carriers Carriers Carriers Carriers Carriers Carriers Carriers Carriers Carriers Carriers Carriers Carriers Carriers Carriers Carriers Carriers Carriers Carriers |

The final section for ICD-9-CM codes is the "Medicare Policies & Guidelines" section which shows Medicare NCDs, LCDs, and Articles that relate to or refer to the current code. As the Cross-A-Code section the Medicare Policies & Guidelines section allows filtering for carrier specific, state specific, or all documents:

| Medicare Poli                                                                                                    | cies & Guidelines                                                                                                    | Auto-ope                       |
|----------------------------------------------------------------------------------------------------|----------------------------------------------------------------------------------------------------|--------------------------------|
| o see which individu                                                                                                    | al codes are covered/not covered, review the sections below or check the                                                  | 'Cross-A-Code™' Section above. |
| iew documents fror                                                                                                    | n:                                                                                                    |                                |
| • My carrier only                                                                                                    | (09102 - First Coast Service Options, Inc.)                                                                               |                                |
| C My state carriers                                                                                                    | (FL)                                                                                                    |                                |
| All carriers                                                                                                    | (Note: loading times may increase significantly!)                                                                         |                                |
| 😂 LCDs (4)                                                                                                    |                                                                                                    | Auto-open I                    |
|                                                                                                    |                                                                                                    |                                |
| ACTIVE                                                                                                    |                                                                                                    |                                |
| ACTIVE<br>Magnetic Resonance                                                                                                    | e Imaging (MRI) of Any Joint of the Lower Extremities (L29219)                                                            |                                |
| ACTIVE<br>Magnetic Resonance<br>Strapping (L29314)                                                                                                    | e Imaging (MRI) of Any Joint of the Lower Extremities (L29219)                                                            |                                |
| ACTIVE<br>Magnetic Resonance<br>Strapping (L29314)<br>Arthrocentesis (L294<br>Injection of Trigger                                                    | e Imaging (MRI) of Any Joint of the Lower Extremities (L29219)<br>061)<br>Points (L29199)                                 |                                |
| ACTIVE<br>Magnetic Resonance<br>Strapping (L29314)<br>Arthrocentesis (L290<br>Injection of Trigger                                                    | e Imaging (MRI) of Any Joint of the Lower Extremities (L29219)<br>061)<br>Points (L29199)                                 |                                |
| ACTIVE<br>Magnetic Resonance<br>Strapping (L29314)<br>Arthrocentesis (L290<br>Injection of Trigger                                                    | e Imaging (MRI) of Any Joint of the Lower Extremities (L29219)<br>061)<br>Points (L29199)<br>•)                           | Auto-open J                    |
| ACTIVE<br>Magnetic Resonance<br>Strapping (L29314)<br>Arthrocentesis (L29)<br>Injection of Trigger<br>Articles (O<br>There are no related             | e Imaging (MRI) of Any Joint of the Lower Extremities (L29219)<br>061)<br>Points (L29199)<br>)<br>d documents to display. | Auto-open I                    |
| ACTIVE<br>Magnetic Resonance<br>Strapping (L29314)<br>Arthrocentesis (L294<br>Injection of Trigger<br>Articles (O<br>There are no related<br>NCDs (1) | e Imaging (MRI) of Any Joint of the Lower Extremities (L29219)<br>D61)<br>Points (L29199)<br>)<br>d documents to display. | Auto-open J<br>Auto-open J     |

Each document reference is linked to so that the customer can quickly go directly to that document for a full review of related information.

### ICD-10-CM

The ICD-10-CM page contains a quick search box that returns results that are specific to ICD-10-CM diagnosis codes. Below the search box is a menu of links to ICD-10-CM related information.

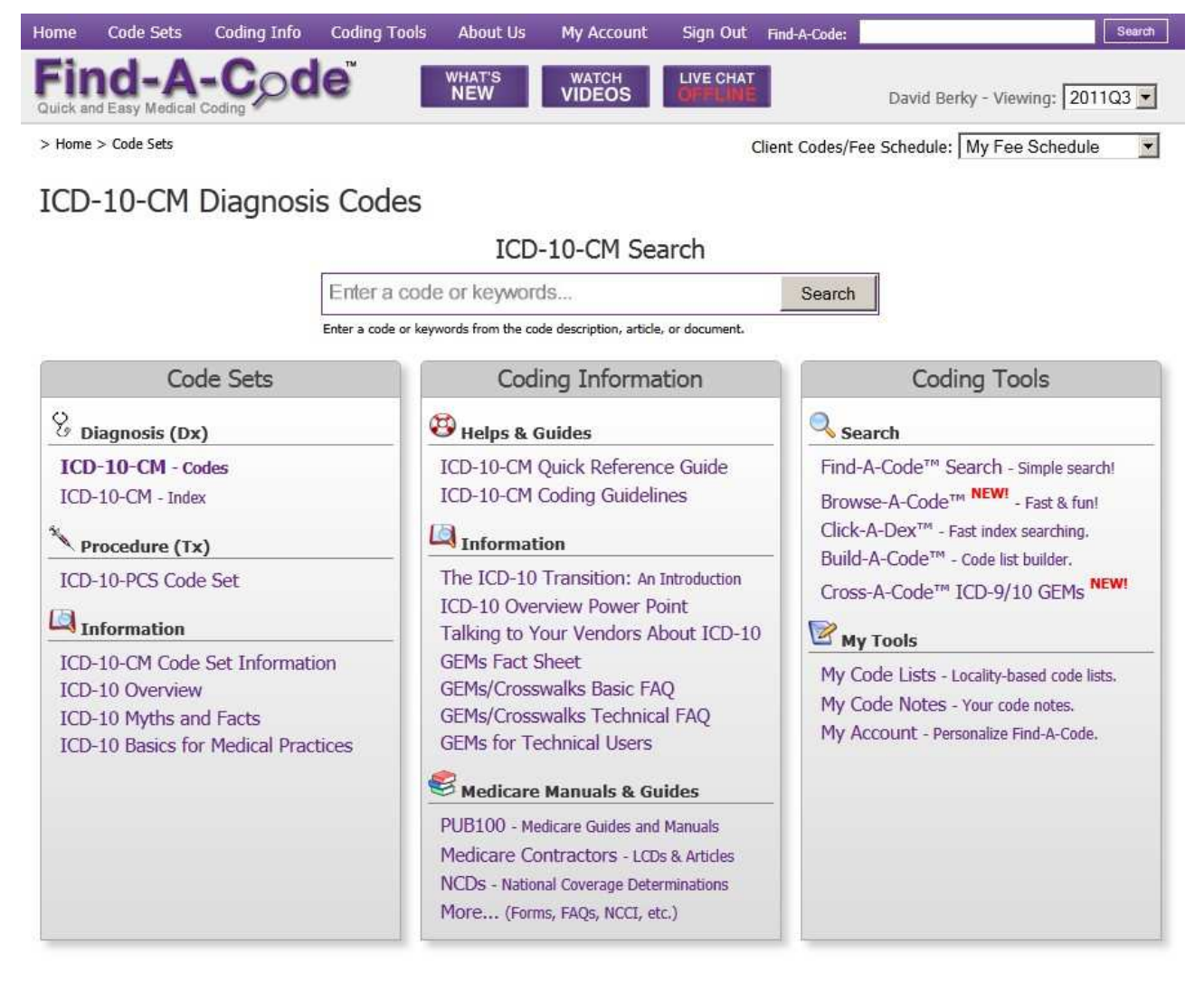

A ICD-10-CM code information page looks like:

| Home                  | Code Sets         | Coding Info           | Coding Tools | About Us      | My Account      | Sign Out   | Find-A-Code:   | Search                          |
|-----------------------|-------------------|-----------------------|--------------|---------------|-----------------|------------|----------------|---------------------------------|
| <b>Fir</b><br>Quick a | nd-A              | -Coding               | le" 🛛        | WHAT'S<br>NEW | WATCH<br>VIDEOS | LIVE CHAT  |                | David Berky - Viewing: 2011Q3 • |
| > Home                | e > Code Sets > 1 | CD-10-CM Diagnos      | is Codes     |               |                 | C          | Client Codes/F | ee Schedule: My Fee Schedule 💌  |
| ICD                   | -10-CM Dia        | gnosis Code           | s - M24.571  | M24.57        | 1 is NOT in y   | your My Co | odes list. T   | o ADD: 😳   < >   🛤 📥            |
| 0                     | ICD10CM           | I Chapter/            | Section Gui  | delines 8     | Notes           |            |                | Auto-open 📕                     |
|                       | Code Inf          | ormation              |              |               |                 |            |                |                                 |
| 202                   | M24.571           | - Contracture, 1      | right ankle  |               |                 |            |                |                                 |
| 1                     | 🔁 Additio         | onal Code 1           | Information  |               |                 |            |                | Auto-open 🗖                     |
|                       | Diction           | nary Defini           | tions        |               |                 |            |                | Auto-open 🔳                     |
| ٢                     | My Notes          | 1                     |              |               |                 |            |                | Auto-open 📕                     |
| 3                     | Alerts ((         | ) alerts)             |              |               |                 |            |                | Auto-open 🗖                     |
| ٢                     | Coding T          | i <b>ps (</b> 0 tips) | )            |               |                 |            |                | Auto-open 🗖                     |
| •                     | ICD-10 t          | o ICD-9 Cr            | oss-A-Code   | ™ (GEMs       | & RMs)          |            |                | Auto-open 🖬                     |

The ICD-10 to ICD-9 Cross-A-Code<sup>TM</sup> section works similar to the mirrored section in the ICD-9-CM code information pages. In this case it maps the ICD-10 code to the ICD-9 code(s).

#### **CPT® Codes**

The CPT Codes page contains a quick search box that returns results that are specific to CPT procedure codes. Below the search box is a menu of links to CPT related information.

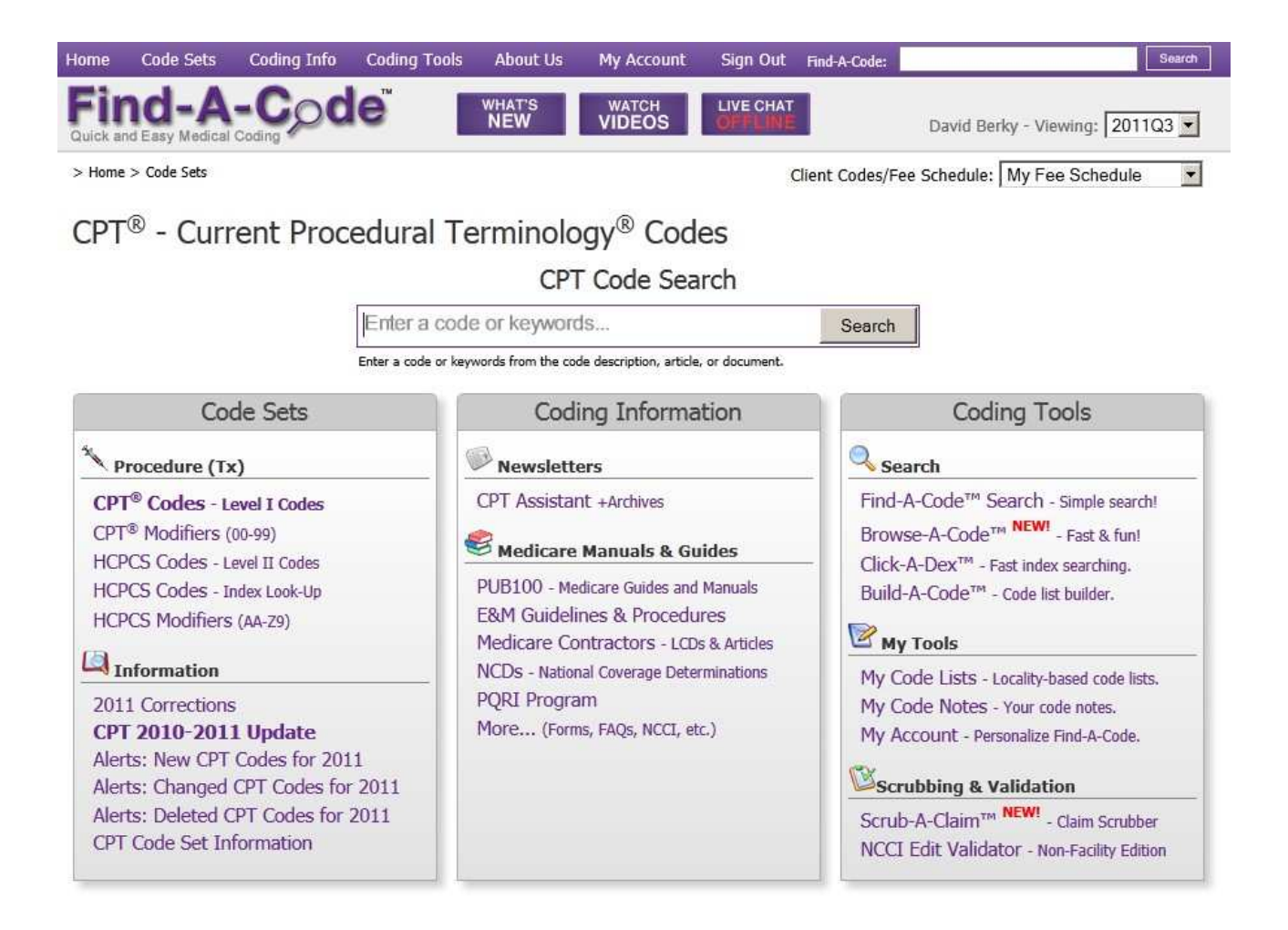

#### A CPT code information page looks like:

| Home            | Code Sets                        | Coding Info                                                                                     | Coding Tools                                                                                       | About Us                                                                                | My Account                                                                                     | Sign Out                                                                          | Find-A-Code:                                                                           | Search                                                                                                    |
|-----------------|----------------------------------|-------------------------------------------------------------------------------------------------|----------------------------------------------------------------------------------------------------|-----------------------------------------------------------------------------------------|------------------------------------------------------------------------------------------------|-----------------------------------------------------------------------------------|----------------------------------------------------------------------------------------|----------------------------------------------------------------------------------------------------|
| Fir<br>Quick an | d Easy Medical                   | -Coding                                                                                         | e                                                                                                  | WHAT'S<br>NEW                                                                           | WATCH<br>VIDEOS                                                                                | LIVE CHAT                                                                         |                                                                                        | David Berky - Viewing: 2011Q3 💌                                                                                                   |
| > Home          | > Code Sets > C                  | CPT <sup>®</sup> Procedure Coo                                                                  | les                                                                                                |                                                                                         |                                                                                                | C                                                                                 | lient Codes/Fe                                                                         | ee Schedule: My Fee Schedule 💌                                                                                                    |
|                 | 8                                |                                                                                                 |                                                                                                    |                                                                                         |                                                                                                |                                                                                   | -                                                                                      | O LAN LO L                                                                                                    |
| CPT             | Code Set                         | - 99201                                                                                         |                                                                                                    | 992                                                                                     | 01 is in your                                                                                  | My Codes                                                                          | s list. To R                                                                           | emove: 🚫   < 🖻   🛄 🚍                                                                                                    |
| 0               | CPT Chap                         | oter/Sectio                                                                                     | n Guideline                                                                                        | s & Note                                                                                | S                                                                                              |                                                                                   |                                                                                        | Auto-open 💷                                                                                                    |
|                 | Code In                          | formation                                                                                       |                                                                                                    |                                                                                         |                                                                                                |                                                                                   |                                                                                        |                                                                                                    |
|                 | <b>99201</b> - C<br>c<br>n<br>ti | Office or other ou<br>omponents: A p<br>naking. Counseli<br>he nature of the<br>mited or minor. | utpatient visit for<br>roblem focused h<br>ng and/or coordi<br>problem(s) and<br>Physicians typica | the evaluatio<br>history; A prob<br>nation of care<br>the patient's a<br>lly spend 10 r | n and managem<br>olem focused exa<br>with other prov<br>and/or family's n<br>minutes face-to-f | ent of a new<br>amination; Stu<br>iders or agen<br>eeds. Usually<br>face with the | patient, which<br>aightforward<br>cies are provic<br>, the presentir<br>patient and/or | Code Changed 2011-01-01<br>requires these 3 key<br>medical decision<br>ded consistent with<br>ng problem(s) are self<br>r family. |
|                 | * The inform<br>from other no    | ation shown above is<br>m-AMA sources unles                                                     | provided by and copy<br>s otherwise specified,                                                     | right ©2010 Ame                                                                         | erican Medical Associa                                                                         | ition - All Rights F                                                              | Reserved. Informa                                                                      | ation in other sections of this page is                                                                                           |
|                 | 🕽 СРТ <sup>®</sup> А             | ssistant A                                                                                      | rticles                                                                                            |                                                                                         |                                                                                                |                                                                                   |                                                                                        | Auto-open 🗖                                                                                                    |
| 4               | Additio                          | onal Code I                                                                                     | nformation                                                                                         |                                                                                         |                                                                                                |                                                                                   |                                                                                        | Auto-open 🗖                                                                                                    |
|                 | 🕽 Code H                         | listory                                                                                         |                                                                                                    |                                                                                         |                                                                                                |                                                                                   |                                                                                        | Auto-open 🔳                                                                                                    |
| 4               | Diction                          | ary Defini                                                                                      | tions                                                                                              |                                                                                         |                                                                                                |                                                                                   |                                                                                        | Auto-open 🔳                                                                                                    |
| •               | My Notes                         | (You Have                                                                                       | e Notes)                                                                                           |                                                                                         |                                                                                                |                                                                                   |                                                                                        | Auto-open                                                                                                    |
|                 | Articles 8                       | Newslett                                                                                        | ere                                                                                                |                                                                                         |                                                                                                |                                                                                   |                                                                                        | Auto-open                                                                                                    |
| 4               | Coding Ti                        | i <b>ps</b> (1 tip)                                                                             |                                                                                                    |                                                                                         | _                                                                                              |                                                                                   |                                                                                        | Auto-open 🔳                                                                                                    |
| 4               | Fees                             |                                                                                                 |                                                                                                    |                                                                                         |                                                                                                |                                                                                   |                                                                                        | Auto-open 🔳                                                                                                    |
| •               | RVUs - R                         | elative Val                                                                                     | ue Units                                                                                           |                                                                                         |                                                                                                |                                                                                   |                                                                                        | Auto-open 🔳                                                                                                    |
| •               | Cross-A-                         | Code™ (ICD                                                                                      | -9, СРТ, НСРС                                                                                      | S, Modifier                                                                             | s, ASA CROSS                                                                                   | WALK <sup>®</sup> )                                                               |                                                                                        | Auto-open 🔳                                                                                                    |
| -               | NCCI Edi                         | ts                                                                                              |                                                                                                    |                                                                                         |                                                                                                |                                                                                   |                                                                                        | Auto-open 🔳                                                                                                    |
| -               | Medicare                         | Policies &                                                                                      | Guidelines                                                                                         |                                                                                         |                                                                                                |                                                                                   |                                                                                        | Auto-open 🔳                                                                                                    |

In addition to the previously described sections, a CPT code information page shows much CPT specific information in the Additional Code Information section:

| * The information sho<br>sections of this page is | wn above is prov                                                 | OFFICE OUTFINEW TO MIN                                                                                                    |  |
|---------------------------------------------------|------------------------------------------------------------------|----------------------------------------------------------------------------------------------------|--|
| APC Status India                                  | s from other non-                                                | ded by and copyright ©2010 American Medical Association - All Rights Reserved. Information in other MAA sources unless otherwise specified.     |  |
| a c status mar                                    | ator:                                                            | Clinic or Emergency Department Visit                                                                                                    |  |
| Status Code:                                      |                                                                  | A - Active Code                                                                                                    |  |
| Global Days:                                      |                                                                  | XXX - Global Concept Does Not Apply                                                                                                    |  |
| PC/TC Indicator                                   | (26):                                                            | 0 - Physician Service Code                                                                                                    |  |
| Multiple Procedu                                  | ıres (51):                                                       | 0 - No payment adjustment rules for multiple procedures apply.                                                                                  |  |
| Bilateral Surgery                                 | (50):                                                            | 0 - 150% payment adjustment for bilateral procedures does NOT apply.                                                                            |  |
| Physician Super                                   | visions:                                                         | 09 - Concept does not apply.                                                                                                    |  |
| Assistant Surgeo                                  | on (80, 82):                                                     | 0 - Payment restriction for assistants at surgery applies to this procedure                                                                     |  |
| Co-Surgeons (62                                   | 2):                                                              | 0 - Co-surgeons not permitted for this procedure.                                                                                               |  |
| Team Surgery (6                                   | 6):                                                              | 0 - Team surgeons not permitted for this procedure.                                                                                             |  |
| Non-Facility MU                                   | Es:                                                              | 1                                                                                                    |  |
| Facility MUEs:                                    | 100                                                              | Not applicable/unspecified.                                                                                                    |  |
| Diagnostic Imag                                   | ing Family:                                                      | 99 - Concept Does Not Apply                                                                                                    |  |
| SNOMED CT <sup>®</sup> Re                         | lationships:                                                     |                                                                                                    |  |
| Complexity: S                                     | traightforwar                                                    | d decision making (observable entity)                                                                                                    |  |
| Locale: C                                         | -<br>Jutpatient env                                              | ironment (environment)                                                                                                    |  |
| Method: E<br>P<br>M<br>P                          | valuation - ac<br>roblem focuse<br>lanagement -<br>roblem focuse | tion (qualifier value)<br>ed history taking - action (qualifier value)<br>action (qualifier value)<br>ed examination - action (qualifier value) |  |
| Patient Type: N                                   | lew patient (p                                                   | erson)                                                                                                    |  |

Items that are marked with a dotted underline have pop-up windows that contain descriptions, definitions and additional information related to the underlined item:

| APC Status Indicator:       | 0      | Olinic or Emergency Department Visit        |         |  |  |  |  |  |
|-----------------------------|--------|---------------------------------------------|---------|--|--|--|--|--|
| Status Code:                | A - A  | Status Code: V                              | *       |  |  |  |  |  |
| Global Days:                | XXX    |                                             |         |  |  |  |  |  |
| PC/TC Indicator (26):       | 0 - P  | Item/Code/Service                           |         |  |  |  |  |  |
| Multiple Procedures (51):   | 0 - N  | Clinic or Emergency Department Visit        | apply   |  |  |  |  |  |
| Bilateral Surgery (50):     | 0 - 1  | OPPS Payment Status                         | es NO   |  |  |  |  |  |
| Physician Supervisions:     | 09 -   | Paid under OPPS; separate APC               |         |  |  |  |  |  |
| Assistant Surgeon (80, 82): | 0 - P  | payment.                                    | // this |  |  |  |  |  |
| Co-Surgeons (62):           | 0 - Co | -surgeons not permitted for this procedure. |         |  |  |  |  |  |

Often there are coding tips for particular codes:

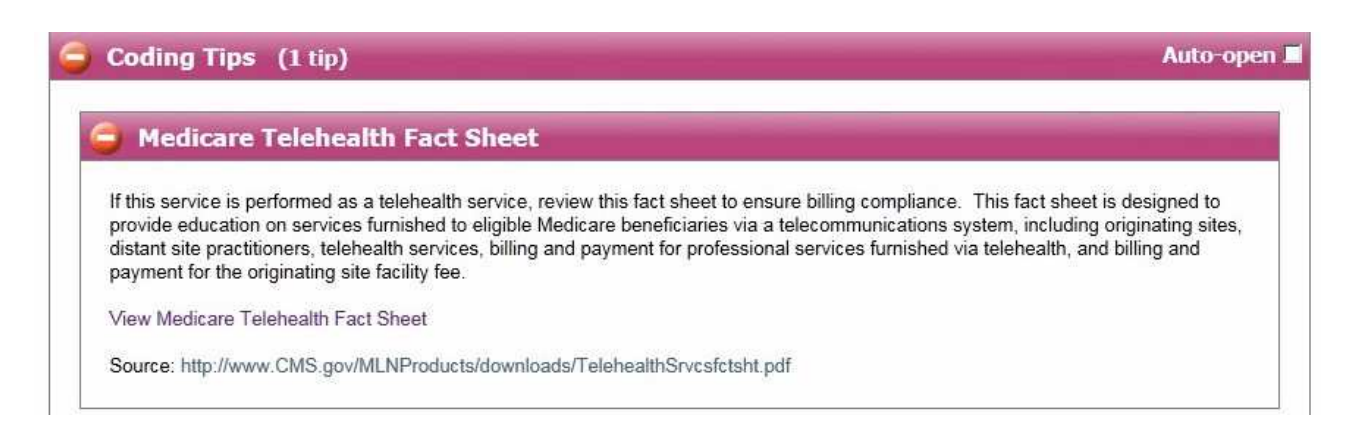

#### The CPT and HCPCS code sets also have a special "Fees" section:

| and the second second second second second second second second second second second second second second secon |                                     |                                                               |                               |                                            |
|----------------------------------------------------------------------------------------------------|-------------------------------------|---------------------------------------------------------------|-------------------------------|--------------------------------------------|
| alculated for FL                                                                                                | (33612) - First Coast Service       | e Options, Inc. (09102)                                       |                               |                                            |
| * Note: Medica<br>local Medicare (                                                                              | re may or may NOT reimburse you for | or this code. The fees provided below<br>le for reimbursement | are based on values establish | ed by CM5/Medicare. Please check with your |
| iocal medicare (                                                                                                | sinale of whether and code is englo | e tor remoursement                                            |                               |                                            |
| Facility                                                                                                    | (Hospital, etc.)                    |                                                               |                               | Auto-ope                                   |
|                                                                                                    |                                     |                                                               |                               |                                            |
| Medicare vs                                                                                                    | . My Fee Evaluation                 |                                                               | <u></u>                       | 29<br>24                                   |
| Modifier                                                                                                    | Medicare Allowed                    | 155%                                                          | 200%                          | My Fee                                     |
| (none)                                                                                                    | \$26.49                             | \$41.06                                                       | \$52.98                       | (enter)                                    |
| Medicare Pa                                                                                                    | rticipating - Assignment            | Accepted (Mandatory)                                          |                               |                                            |
| Modifier                                                                                                    | Allowed                             | Medicare 80%                                                  | Patient Pays                  |                                            |
| (none)                                                                                                    | \$26.49                             | \$21.19                                                       | <b>\$5.30</b>                 |                                            |
| Medicare No                                                                                                    | on-Participating - Assignn          | nent Accepted (Check To                                       | Doctor)                       |                                            |
| Modifier                                                                                                    | Allowed                             | Medicare 80%                                                  | Patient Pays                  | Limiting Charge (Amount Billed             |
| (none)                                                                                                    | \$25.16                             | \$20.13                                                       | <b>\$5.03</b>                 | ş28.94                                     |
| Man diaman Ma                                                                                                   | on-Participating - Assignn          | nent NOT Accepted (Chec                                       | k To Patient)                 |                                            |
| medicare no                                                                                                    |                                     | Medicare 80%                                                  | Patient Pays                  | Limiting Charge (Amount Billed             |
| Medicare No<br>Modifier                                                                                         | Allowed                             | riculture ou /u                                               |                               | childing charge (vintourie billed)         |

#### And a comprehensive "RVUs - Relative Value Units" section:

| Facil                 | lity O                | .78 (Hospit                                         | al, etc.)             |                          |                             |                         | Auto-op                                             | pen |
|-----------------------|-----------------------|-----------------------------------------------------|-----------------------|--------------------------|-----------------------------|-------------------------|-----------------------------------------------------|-----|
| VU Con<br>Modifier    | Work                  | nts (by modifier)<br>Practice Expense               | Malpractice           | e Exnense                | Total                       |                         |                                                     |     |
| (none)                | 0.48                  | 0.23                                                | 0.0                   | 17                       | 0.78                        |                         |                                                     |     |
|                       | Pre-                  | Service                                             | India                 | 1100                     |                             |                         |                                                     |     |
|                       | Pre-                  | 0                                                   | Indu                  | 10                       | 2                           | 5                       | 17 min                                              |     |
| Work                  | Pre-S                 | 0<br>Components (by                                 | modifier)             | 10                       |                             | 5<br>* Total Time may I | 17 min<br>be greater than the displayed components. |     |
| Work                  | RVU C                 | Service<br>0<br>Components (by<br>tional Unadjusted | modifier)<br>Work RVU | 10<br>Work GPC           | I Adjusted Work RVU         | 5<br>* Total Time may I | 17 min<br>be greater than the displayed components. |     |
| Work<br>Modif<br>(non | RVU C<br>ier Na<br>e) | Components (by<br>tional Unadjusted<br>0.480        | modifier)<br>Work RVU | 10<br>Work GPC<br>1.0000 | I Adjusted Work RVU<br>0.48 | 5<br>* Total Time may I | 17 min<br>be greater than the displayed components. |     |

As shown here the RVUs section also contains RVU component information for each of the three components. The "Practitioner Work Component" section is shown above, the other sections are displayed as:

| 9                                                                        | Staff                                                                                                    | Staff Rate                                                                                                    | Pre                                                                                                | Time                                                   | Intra Time                        | Post Time                    | Total Time*                  |
|--------------------------------------------------------------------------|----------------------------------------------------------------------------------------------------|----------------------------------------------------------------------------------------------------|----------------------------------------------------------------------------------------------------|--------------------------------------------------------|-----------------------------------|------------------------------|------------------------------|
| RN/I                                                                     | LPN/MTA                                                                                                    | .37 / min                                                                                                    | 0                                                                                                  | min                                                    | 0 min                             | 0 min                        | 0 min                        |
| Equipme                                                                  | ent - Direct Ex                                                                                                    | cpense                                                                                                    |                                                                                                    | 2                                                      | * To                              | otal Time may be greater tha | an the displayed components. |
|                                                                          |                                                                                                    | Item                                                                                                    |                                                                                                    | Pu                                                     | chase Price                       | Expected Life                | Total Time                   |
|                                                                          | ta                                                                                                    | ible, exam                                                                                                    |                                                                                                    | :                                                      | \$1,338.17                        | 15 years                     | 0 min                        |
|                                                                          | otoscope-opht                                                                                                    | halmoscope (wa                                                                                                | ll unit)                                                                                           |                                                        | \$694.00                          | 10 years                     | 0 min                        |
| Supplies                                                                 | - Direct Expe                                                                                                    | ense                                                                                                    |                                                                                                    |                                                        |                                   |                              |                              |
|                                                                          | Thoma                                                                                                    |                                                                                                    | Unit De                                                                                            | ico                                                    | Quantity                          | Unit                         | Amount                       |
|                                                                          | Item<br>pack, EM visit                                                                                               | 8                                                                                                    | Unit Pr<br>\$2.98                                                                                  | ice                                                    | Quantity<br>0                     | Unit<br>pack                 | Amount<br>\$0.00             |
|                                                                          | Item<br>pack, EM visit                                                                                               | e j                                                                                                    | Unit Pr<br>\$2.98                                                                                  | ice                                                    | <b>Quantity</b><br>0              | Unit<br>pack                 | Amount<br>\$0.00             |
| (ndirect<br>PE RVU (                                                     | Item<br>pack, EM visit<br>Expenses (cle<br>Components                                                                | :<br>erical,overhead, :<br>(by modifier)                                                                      | Unit Pr<br>\$2.98<br>and other)                                                                    | ice                                                    | Quantity<br>0<br>ded in the pract | Unit<br>pack                 | Amount<br>\$0.00             |
| (ndirect<br>PE RVU (<br>Modifier                                         | Item<br>pack, EM visit<br>Expenses (cle<br>Components<br>National Unac                                               | erical,overhead, a<br>(by modifier)<br>djusted PE RVU                                                         | Unit Pr<br>\$2.98<br>and other)<br>PE GPCI                                                         | are also inclu                                         | Quantity<br>0<br>ded in the pract | Unit<br>pack                 | Amount<br>\$0.00             |
| Indirect<br>PE RVU (<br>Modifier<br>(none)                               | Item<br>pack, EM visit<br>Expenses (cle<br>Components<br>National Unac<br>0.                                         | erical,overhead, i<br>(by modifier)<br>Ijusted PE RVU<br>240                                                  | Unit Pr<br>\$2.98<br>and other)<br>PE GPCI /<br>0.9760                                             | are also inclu Adjusted PE R 0.23                      | Quantity<br>0<br>ded in the pract | Unit pack                    | Amount<br>\$0.00             |
| indirect<br>PE RVU (<br>Modifier<br>(none)                               | Item<br>pack, EM visit<br>Expenses (cle<br>Components<br>National Unac<br>0.                                         | erical,overhead, a<br>(by modifier)<br>djusted PE RVU<br>240                                                  | Unit Pr           \$2.98           and other)           PE GPCI           0.9760                   | are also inclu<br>Adjusted PE R<br>0.23                | Quantity<br>0<br>ded in the pract | Unit pack                    | Amount<br>\$0.00             |
| Indirect<br>PE RVU (<br>Modifier<br>(none)                               | Item<br>pack, EM visit<br>Expenses (cle<br>Components<br>National Unac<br>0.                                         | erical, overhead, a<br>(by modifier)<br>djusted PE RVU<br>240                                                 | Unit Pr<br>\$2.98<br>and other)<br>PE GPCI 4<br>0.9760                                             | are also inclu<br>Adjusted PE R<br>0.23                | Quantity<br>0<br>ded in the pract | Unit<br>pack                 | Amount<br>\$0.00             |
| Indirect<br>PE RVU (<br>Modifier<br>(none)<br>Malj                       | Item<br>pack, EM visit<br>Expenses (cle<br>Components<br>National Unad<br>0.                                         | erical, overhead, i<br>(by modifier)<br>djusted PE RVU<br>240<br>omponent:                                    | Unit Pr           \$2.98           and other)           PE GPCI           0.9760           0.0770  | are also inclu<br>Adjusted PE R<br>0.23                | Quantity<br>0<br>ded in the pract | Unit pack                    | Amount<br>\$0.00             |
| Indirect<br>PE RVU (<br>Modifier<br>(none)<br>Mali                       | Item<br>pack, EM visit<br>Expenses (cle<br>Components<br>National Unad<br>0.<br>Dractice C<br>Components             | erical, overhead, i<br>(by modifier)<br>djusted PE RVU<br>240<br>omponent:<br>(by modifier)                   | Unit Pr           \$2.98           and other)           PE GPCI           0.9760           0.07760 | are also inclu<br>Adjusted PE R<br>0.23                | Quantity<br>0<br>ded in the pract | Unit<br>pack                 | Amount<br>\$0.00             |
| Indirect<br>PE RVU (<br>Modifier<br>(none)<br>Mali<br>MP RVU<br>Modifier | Item<br>pack, EM visit<br>Expenses (cle<br>Components<br>National Unar<br>Oractice Co<br>Components<br>National Unar | erical, overhead, i<br>(by modifier)<br>djusted PE RVU<br>240<br>omponent:<br>(by modifier)<br>djusted MP RVU | Unit Pr<br>\$2.98<br>and other)<br>PE GPCI /<br>0.9760<br>0.07<br>MP GPCI                          | are also inclu<br>Adjusted PE R<br>0.23<br>Adjusted MP | Quantity<br>0<br>ded in the pract | Unit<br>pack                 | Amount<br>\$0.00             |

Separate subsections for Facilities and Non-facilities are included in both the Fees and RVU sections.

CPT and HCPCS code information pages also contain a "NCCI Edits" section which also shows edits for both Facilities and Non-facilities:

| Move your mo<br>99201 is a Co                                | use over a code t<br>omprehensive (                                                                                 | to see the code<br>C <b>ode</b> (column 1 | description. C                                            | lick to go to th<br>es (column 2): | e code.            |                                         |                    |                    |
|--------------------------------------------------------------|----------------------------------------------------------------------------------------------------|-------------------------------------------|-----------------------------------------------------------|------------------------------------|--------------------|-----------------------------------------|--------------------|--------------------|
| Column 1                                                     |                                                                                                    |                                           |                                                           | Colum                              | n 2                |                                         |                    |                    |
| 99201                                                        | 43752 <sup>1</sup>                                                                                                  | 80500 <sup>1</sup>                        | 80502 <sup>1</sup>                                        | 90862 <sup>1</sup>                 | 90940 <sup>1</sup> | 92002 <sup>1</sup>                      | 92004 <sup>1</sup> | 92012 <sup>1</sup> |
|                                                              | 92014 <sup>1</sup>                                                                                                  | 92227 <sup>1</sup>                        | 92228 <sup>1</sup>                                        | 92531 <sup>1</sup>                 | 92532 <sup>1</sup> | 93561 <sup>1</sup>                      | 93562 <sup>1</sup> | 94002 <sup>1</sup> |
|                                                              | 94003 <sup>1</sup>                                                                                                  | 94004 <sup>1</sup>                        | 94660 <sup>1</sup>                                        | 94662 <sup>1</sup>                 | 95831 <sup>1</sup> | 95832 <sup>1</sup>                      | 95833 <sup>1</sup> | 95834 <sup>1</sup> |
|                                                              | 95851 <sup>1</sup>                                                                                                  | 95852 <sup>1</sup>                        | 96020 <sup>1</sup>                                        | 96101 <sup>1</sup>                 | 96102 <sup>1</sup> | 96103 <sup>1</sup>                      | 96105 <sup>1</sup> | 96116 <sup>1</sup> |
|                                                              | 96118 <sup>1</sup>                                                                                                  | 96119 <sup>1</sup>                        | 96120 <sup>1</sup>                                        | 96125 <sup>1</sup>                 | 96150 <sup>1</sup> | 96151 <sup>1</sup>                      | 96152 <sup>1</sup> | 96153 <sup>1</sup> |
|                                                              | 96154 <sup>1</sup>                                                                                                  | 96523 <sup>1</sup>                        | 97802 <sup>1</sup>                                        | 97803 <sup>1</sup>                 | 97804 <sup>1</sup> | 99408 <sup>1</sup>                      | 99409 <sup>1</sup> | 99605 <sup>1</sup> |
|                                                              | 99606 <sup>1</sup>                                                                                                  | G0102 <sup>1</sup>                        | G0117 <sup>1</sup>                                        | G0118 <sup>1</sup>                 | G0245 <sup>1</sup> | G0246 <sup>1</sup>                      | G0248 <sup>1</sup> | G0250 <sup>1</sup> |
|                                                              | G0270 <sup>1</sup>                                                                                                  | G0271 <sup>1</sup>                        | G0396 <sup>1</sup>                                        | G0397 <sup>1</sup>                 | M0064 <sup>1</sup> |                                         |                    |                    |
| 99201 is a Co                                                | omponent Code                                                                                                    | of the codes in                           | n column 1:                                               |                                    |                    |                                         |                    |                    |
| Column 1                                                     | Column 2                                                                                                    | Column 1                                  | Column 2                                                  | Column                             | 1 Colum            | nn 2                                    | Column 1           | Column 2           |
| 00100                                                        | 99201 <sup>1</sup>                                                                                                  | 00102                                     | 99201 <sup>1</sup>                                        | 00103                              | 9920               | 011                                     | 00104              | 99201 <sup>1</sup> |
| 00100                                                        | 1                                                                                                    | 00124                                     | 99201 <sup>1</sup>                                        | 00126                              | 9920               | 011                                     | 00140              | 99201 <sup>1</sup> |
| 00100                                                        | 99201                                                                                                    |                                           |                                                           | :                                  |                    | 1170                                    |                    | 99201-             |
| 00120                                                        | 99201                                                                                                    | 01100                                     | 99201                                                     | 00711                              | 9920               | 1                                       | 1 5 5 5 5          |                    |
| 00100<br>00120<br>00305<br>P3001                             | 99201 <sup>-</sup><br>99201 <sup>-</sup><br>99201 <sup>1</sup>                                                      | Q0091                                     | 99201 <sup>-</sup><br>99201 <sup>1</sup>                  | 00111                              | 9920               |                                         | 10000              |                    |
| 00100<br>00120<br>93001<br>99201 is Mut                      | 99201 <sup>-</sup><br>99201 <sup>-</sup><br>99201 <sup>1</sup><br>ually Exclusive                                   | Q0091<br>to these codes                   | 99201 <sup>-</sup><br>99201 <sup>1</sup>                  | UUT11                              | 9920               | ,,,,,,,,,,,,,,,,,,,,,,,,,,,,,,,,,,,,,,, | 19900              |                    |
| 00100<br>00120<br>93001<br>99201 is Mut<br>Column 1          | 99201 <sup>-</sup><br>99201 <sup>-</sup><br>99201 <sup>1</sup><br>ually Exclusive<br>Column 2                       | Q0091<br>to these codes                   | 99201 <sup>-</sup><br>99201 <sup>1</sup><br>:<br>Column 2 | Column                             | 992(<br>1 Colun    | nn 2                                    | Column 1           | Column 2           |
| 00100<br>00120<br>93001<br>99201 is Mut<br>Column 1<br>99201 | 99201 <sup>-</sup><br>99201 <sup>-</sup><br>99201 <sup>1</sup><br>ually Exclusive<br>Column 2<br>99239 <sup>1</sup> | Q0091<br>to these codes<br>Column 1       | 99201 <sup>-</sup><br>99201 <sup>1</sup><br>:<br>Column 2 | Column                             | 992(<br>1 Colun    | nn 2                                    | Column 1           | Column 2           |

Hovering the mouse over a linked code will show the code's short description. Clicking on the code will take the customer to that code's information page.

### **HCPCS**

The HCPCS Codes page contains a quick search box that returns results that are specific to HCPCS procedure codes. Below the search box is a menu of links to HCPCS related information.

| Home                                                                                                    | Code Sets C                                                                  | oding Info                                            | Coding Tools         | About Us                                                                                | My Account                                                                                                  | Sign Out                                         | Find-A-Code:                        | Search                                                                                                    |
|----------------------------------------------------------------------------------------------------|------------------------------------------------------------------------------|-------------------------------------------------------|----------------------|-----------------------------------------------------------------------------------------|----------------------------------------------------------------------------------------------------|--------------------------------------------------|-------------------------------------|----------------------------------------------------------------------------------------------------|
| Fin<br>Quick and                                                                                                    | d-A-                                                                         |                                                       | le"                  | WHAT'S<br>NEW                                                                           | WATCH<br>VIDEOS                                                                                             | LIVE CHAT<br>ONLINE                              |                                     | David Berky - Viewing: 2011Q3                                                                                                    |
| > Home >                                                                                                    | Code Sets                                                                    |                                                       |                      |                                                                                         |                                                                                                    | c                                                | lient Codes/F                       | ee Schedule: My Fee Schedule 🗾                                                                                                    |
| HCPCS Level II Codes (DME, Prosthectics, Orthotics, Supplies)                                                                                                    |                                                                              |                                                       |                      |                                                                                         |                                                                                                    |                                                  |                                     |                                                                                                    |
|                                                                                                    |                                                                              |                                                       |                      | Н                                                                                       | CPCS Searc                                                                                                  | :h                                               |                                     |                                                                                                    |
|                                                                                                    |                                                                              |                                                       | Enter a code         | or keyword                                                                              | ls                                                                                                    |                                                  | Search                              |                                                                                                    |
|                                                                                                    |                                                                              |                                                       | Enter a code or keyw | ords from the co                                                                        | de description, article,                                                                                    | or document.                                     |                                     |                                                                                                    |
|                                                                                                    | Code                                                                         | Sets                                                  |                      | Codi                                                                                    | ing Informa                                                                                                 | tion                                             |                                     | Coding Tools                                                                                                    |
| N Pro                                                                                                    | ocedure (Tx)                                                                 |                                                       |                      | Medicare                                                                                | Manuals & Gu                                                                                                | ides                                             | Q Se                                | earch                                                                                                    |
| HCPCS Codes - Level II Codes<br>HCPCS Codes - Index Look-Up<br>HCPCS Modifiers (AA-Z9)<br>CPT <sup>®</sup> Codes - Level I Codes<br>CPT <sup>®</sup> Modifiers (00-99) |                                                                              |                                                       |                      | PUB100 - Me<br>E&M Guideli<br>Medicare Co<br>NCDs - Natior<br>PQRI Progra<br>More (Form | dicare Guides and<br>nes & Procedui<br>intractors - LCDs<br>nal Coverage Deter<br>im<br>is, FAQs, NCCI, etc | Manuals<br>res<br>& Articles<br>minations<br>c.) | Find<br>Brov<br>Click<br>Build<br>W | -A-Code <sup>™</sup> Search - Simple search!<br>wse-A-Code <sup>™</sup> <b>NEW!</b> - Fast & fun!<br><-A-Dex <sup>™</sup> - Fast index searching.<br>d-A-Code <sup>™</sup> - Code list builder.<br><b>y Tools</b>                   |
| New H<br>Chang<br>Delete<br>HCPC                                                                                                    | Formation<br>HCPCS Codes I<br>ged HCPCS Co<br>ed HCPCS Cod<br>S Code Set Inf | for 2011<br>des for 2011<br>les for 2011<br>formation | 1                    |                                                                                         |                                                                                                    |                                                  | My (<br>My (<br>My )<br>Scru<br>NCC | Code Lists - Locality-based code lists.<br>Code Notes - Your code notes.<br>Account - Personalize Find-A-Code.<br>Crubbing & Validation<br>Ib-A-Claim <sup>™ NEW!</sup> - Claim Scrubber<br>I Edit Validator - Non-Facility Edition |

### ICD-9-CM vol 3

The ICD-9-CM vol 3 Codes page contains a quick search box that returns results that are specific to ICD-9-CM vol 3 procedure codes. Below the search box is a menu of links to ICD-9-CM vol 3 related information.

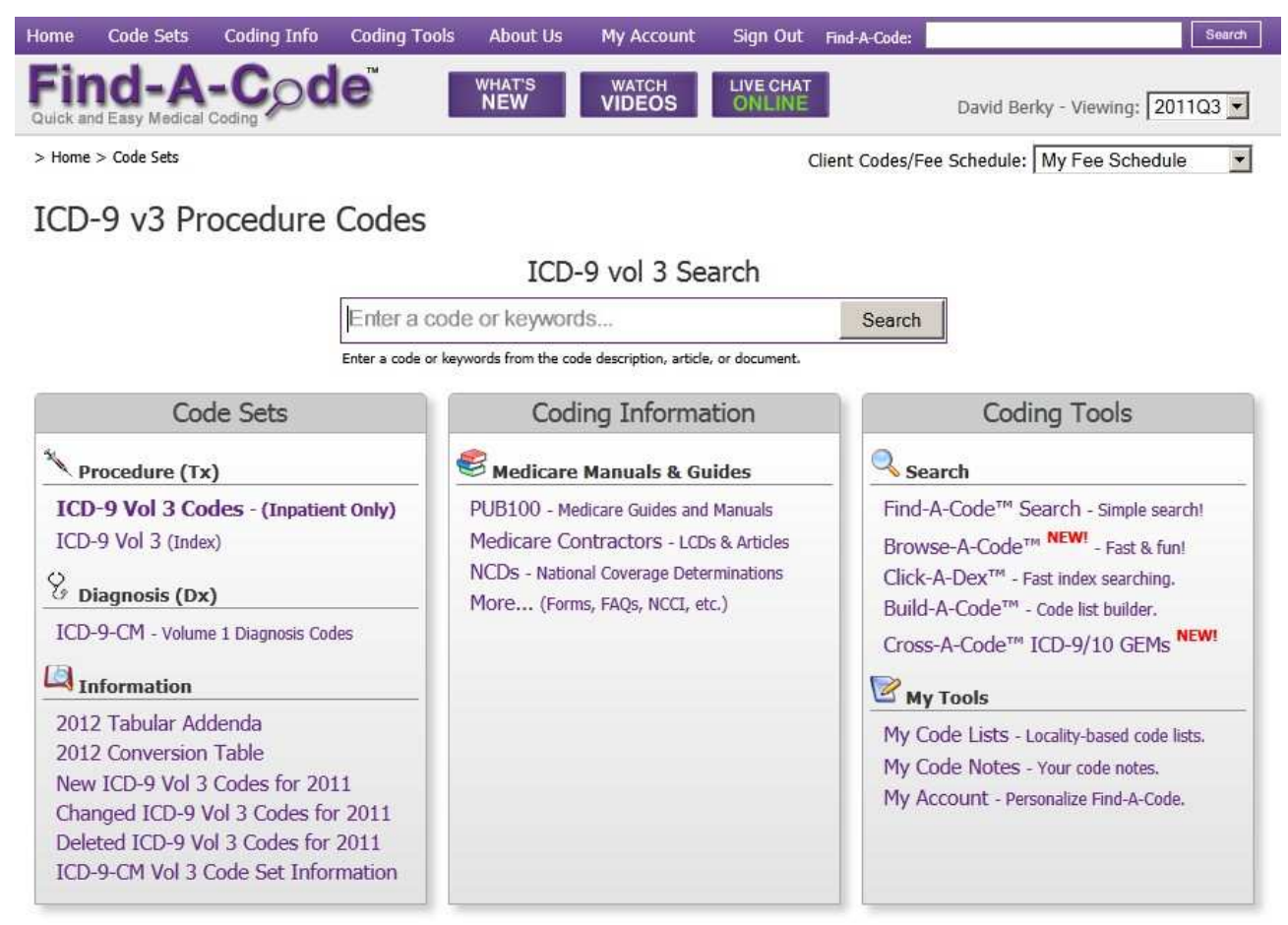

### CDT (Dental "D" Codes)

The CDT Codes page contains a quick search box that returns results that are specific to CDT procedure codes. Below the search box is a menu of links to CDT related information. The CDT page also provides links to other dental-specific documents and tools such as:

- Recent changes
- ADA Claim Form
- Tooth Numbering
- 100+ Questions and Answers
- Dental Codes Glossary

These documents and tools are licensed by Find-A-Code from the American Dental Association (ADA).

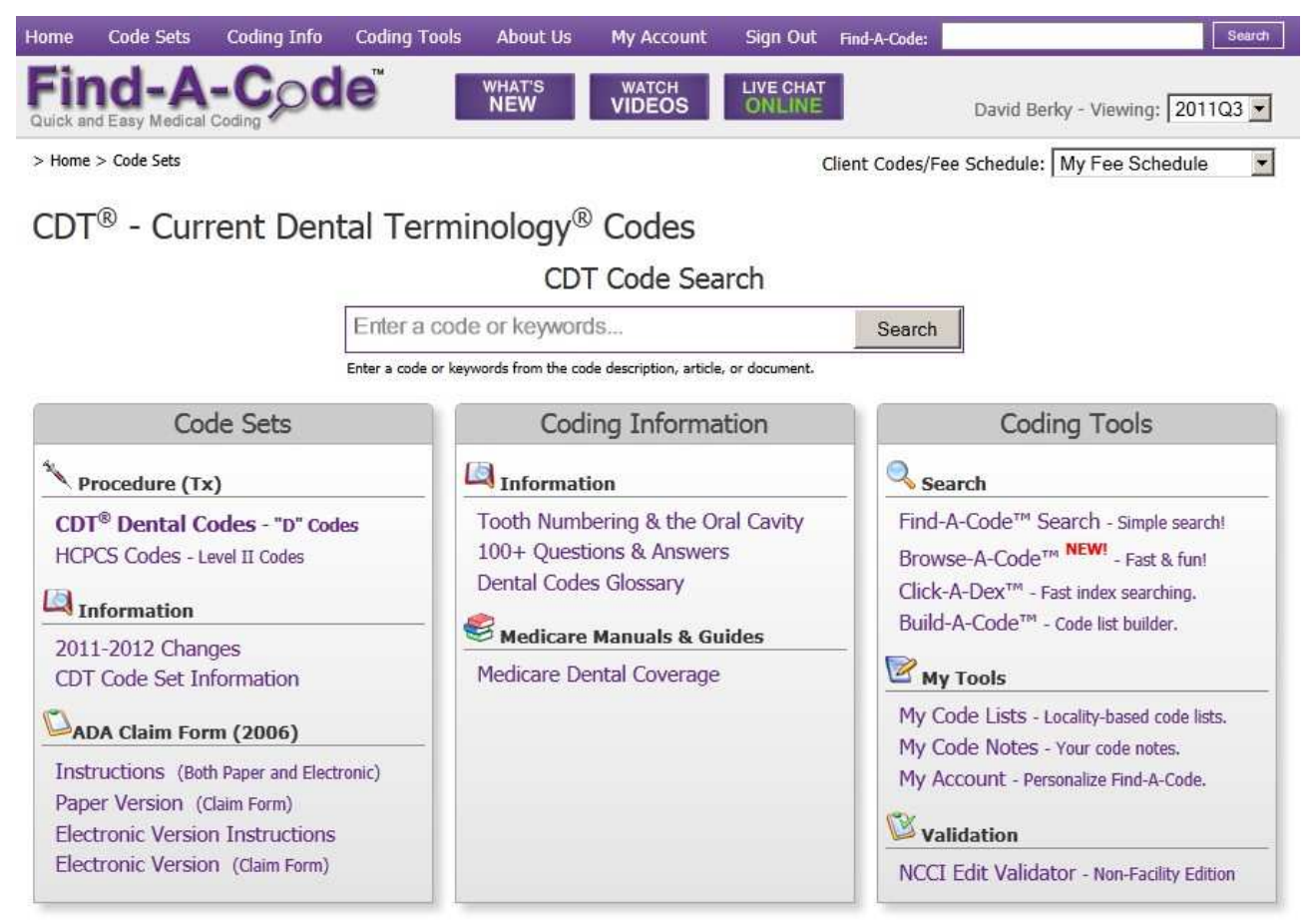

### ICD-10-PCS

The ICD-10-PCS codes page contains a quick search box that returns results that are specific to ICD-10-PCS procedure codes. Below the search box is a menu of links to ICD-10-PCS related information.

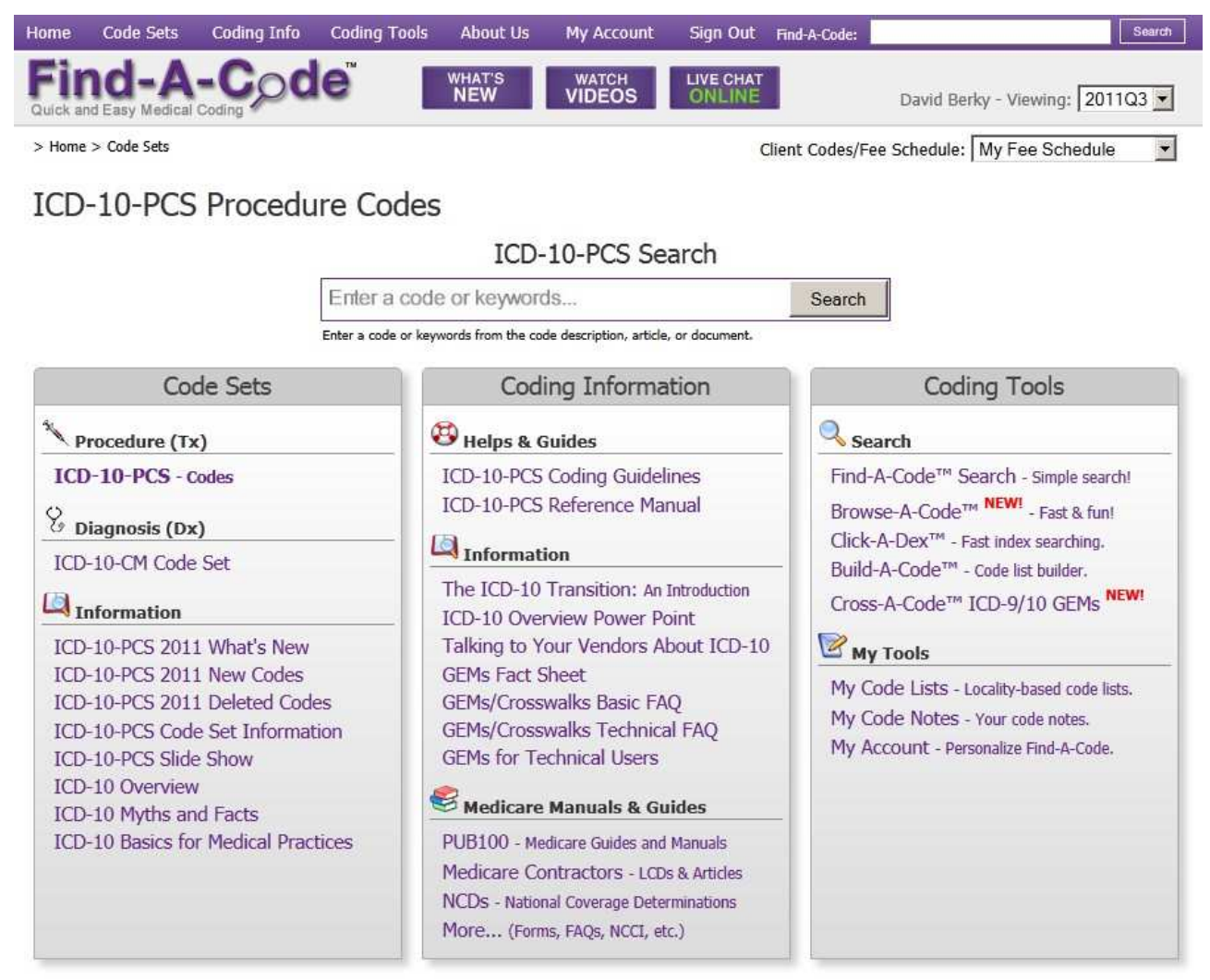

### **Other Code Sets**

Find-A-Code also provides many other code sets such as the Diagnosis Related Groups (DRGs), Ambulatory Payment Classifications (APCs) and:

| Find-A-Code       WHAT'S NUMBERS       WATCH VIDEOS       UVE CHAT         > Home > Code Sets       Other Medical Code Sets         FindACode.com provides a full listing of all the codes in the code sets shown below.         Procedure Code Sets (Tx)<br>ABC Codes         Claim Forms         CMS1500 - Place of Service Codes         CMS1500 - Condition Codes         UB04 - Revenue Codes         UB04 - Condition Codes         UB04 - Condition Codes         Dther Code Sets         APC Status Indicator Codes         ASC Payment Indicator Codes         Provider Taxonomy Codes         Provider Taxonomy Codes | Home           | Code Sets     | Coding Info        | Coding Tools     | About Us        | My Account      | Sign Out            | Find   |
|----------------------------------------------------------------------------------------------------|----------------|---------------|--------------------|------------------|-----------------|-----------------|---------------------|--------|
| > Home > Code Sets           Other Medical Code Sets           FindACode.com provides a full listing of all the codes in the code sets shown below.           Procedure Code Sets (Tx)           ABC Codes           Claim Forms           CMS1500 - Place of Service Codes           CMS1500 - Condition Codes           UB04 - Revenue Codes           UB04 - Condition Codes           Other Code Sets           APC Status Indicator Codes           Berenson-Eggers Type of Service (BETOS) Codes           Provider Taxonomy Codes           Tume of Service (MCC) Codes                                                  | Fir<br>Quick a | nd-A          | -Coding            | le"              | WHAT'S<br>NEW   | WATCH<br>VIDEOS | LIVE CHAT<br>ONLINE |        |
| Other Medical Code Sets<br>FindACode.com provides a full listing of all the codes in the code sets shown below.<br>Procedure Code Sets (Tx)<br>ABC Codes<br>Claim Forms<br>CMS1500 - Place of Service Codes<br>CMS1500 - Condition Codes<br>UB04 - Revenue Codes<br>UB04 - Condition Codes<br>UB04 - Condition Codes<br>Other Code Sets<br>APC Status Indicator Codes<br>ASC Payment Indicator Codes<br>Berenson-Eggers Type of Service (BETOS) Codes<br>Provider Taxonomy Codes                                                                                                    | > Home         | > Code Sets   |                    |                  |                 |                 | (                   | Client |
| FindACode.com provides a full listing of all the codes in the code sets shown below.  Procedure Code Sets (Tx) ABC Codes  Claim Forms CMS1500 - Place of Service Codes CMS1500 - Condition Codes UB04 - Revenue Codes UB04 - Condition Codes UB04 - Condition Codes Other Code Sets APC Status Indicator Codes ASC Payment Indicator Codes Berenson-Eggers Type of Service (BETOS) Codes Provider Taxonomy Codes Tume of Service (DEC) Codes                                                                                                    | Oth            | er Medio      | al Code            | Sets             |                 |                 |                     |        |
| Procedure Code Sets (Tx)<br>ABC Codes<br>Claim Forms<br>CMS1500 - Place of Service Codes<br>CMS1500 - Condition Codes<br>UB04 - Revenue Codes<br>UB04 - Condition Codes<br>UB04 - Condition Codes<br>Other Code Sets<br>APC Status Indicator Codes<br>ASC Payment Indicator Codes<br>Berenson-Eggers Type of Service (BETOS) Codes<br>Provider Taxonomy Codes<br>Tures of Service (TOC) Codes                                                                                                    | FindAC         | ode.com provi | des a full listing | of all the codes | in the code set | ts shown below. |                     |        |
| ABC Codes Claim Forms CMS1500 - Place of Service Codes CMS1500 - Condition Codes UB04 - Revenue Codes UB04 - Condition Codes Other Code Sets APC Status Indicator Codes ASC Payment Indicator Codes Berenson-Eggers Type of Service (BETOS) Codes Provider Taxonomy Codes Tume of Service (TOS) Codes Tume of Service (TOS) Codes                                                                                                    | Proce          | dure Code S   | Gets (Tx)          |                  |                 |                 |                     |        |
| Claim Forms<br>CMS1500 - Place of Service Codes<br>CMS1500 - Condition Codes<br>UB04 - Revenue Codes<br>UB04 - Condition Codes<br>Other Code Sets<br>APC Status Indicator Codes<br>ASC Payment Indicator Codes<br>Berenson-Eggers Type of Service (BETOS) Codes<br>Provider Taxonomy Codes<br>Tures of Service (TOC) Codes                                                                                                    | A              | BC Codes      |                    |                  |                 |                 |                     |        |
| CMS1500 - Place of Service Codes<br>CMS1500 - Condition Codes<br>UB04 - Revenue Codes<br>UB04 - Condition Codes<br>Other Code Sets<br>APC Status Indicator Codes<br>ASC Payment Indicator Codes<br>Berenson-Eggers Type of Service (BETOS) Codes<br>Provider Taxonomy Codes                                                                                                    | Claim          | Forms         |                    |                  |                 |                 |                     |        |
| CMS1500 - Condition Codes<br>UB04 - Revenue Codes<br>UB04 - Condition Codes<br>Other Code Sets<br>APC Status Indicator Codes<br>ASC Payment Indicator Codes<br>Berenson-Eggers Type of Service (BETOS) Codes<br>Provider Taxonomy Codes                                                                                                    | C              | MS1500 - Pla  | ace of Service     | Codes            |                 |                 |                     |        |
| UB04 - Revenue Codes<br>UB04 - Condition Codes<br>Other Code Sets<br>APC Status Indicator Codes<br>ASC Payment Indicator Codes<br>Berenson-Eggers Type of Service (BETOS) Codes<br>Provider Taxonomy Codes                                                                                                    | C              | MS1500 - Co   | ndition Codes      |                  |                 |                 |                     |        |
| UB04 - Condition Codes<br>Other Code Sets<br>APC Status Indicator Codes<br>ASC Payment Indicator Codes<br>Berenson-Eggers Type of Service (BETOS) Codes<br>Provider Taxonomy Codes<br>Tures of Service (TOC) Codes                                                                                                    | U              | B04 - Reveni  | ue Codes           |                  |                 |                 |                     |        |
| Other Code Sets<br>APC Status Indicator Codes<br>ASC Payment Indicator Codes<br>Berenson-Eggers Type of Service (BETOS) Codes<br>Provider Taxonomy Codes                                                                                                    | U              | B04 - Condit  | ion Codes          |                  |                 |                 |                     |        |
| APC Status Indicator Codes<br>ASC Payment Indicator Codes<br>Berenson-Eggers Type of Service (BETOS) Codes<br>Provider Taxonomy Codes                                                                                                    | Other          | Code Sets     |                    |                  |                 |                 |                     |        |
| ASC Payment Indicator Codes<br>Berenson-Eggers Type of Service (BETOS) Codes<br>Provider Taxonomy Codes<br>Turne of Service (TOC) Codes                                                                                                    | A              | PC Status Ind | dicator Codes      |                  |                 |                 |                     |        |
| Berenson-Eggers Type of Service (BETOS) Codes<br>Provider Taxonomy Codes                                                                                                    | A              | SC Payment    | Indicator Cod      | es               |                 |                 |                     |        |
| Provider Taxonomy Codes                                                                                                    | В              | erenson-Egg   | ers Type of Se     | ervice (BETOS)   | Codes           |                 |                     |        |
| Type of Convice (TOC) Codes                                                                                                    | P              | rovider Taxo  | nomy Codes         |                  |                 |                 |                     |        |
| Type of Service (TOS) codes                                                                                                    | Т              | ype of Servic | e (TOS) Code       | S                |                 |                 |                     |        |
|                                                                                                    |                |               |                    |                  |                 |                 |                     |        |
|                                                                                                    |                |               |                    |                  |                 |                 |                     |        |

# **Coding Information**

Find-A-Code also provides a vast array of coding information including:

- Guides & Handbooks
- Newsletters & Articles
- Medicare Manuals, Guides, Programs, FAQs, Transmittals, and Forms
- Coding related National Legislation (PSQIA, HIPAA, etc.)

Listed below are two examples from the library of coding information available through Find-A-Code.

### **CPT®** Assistant

The CPT Assistant articles may accessed in one of two ways. The first way is through a CPT Assistant specific search:

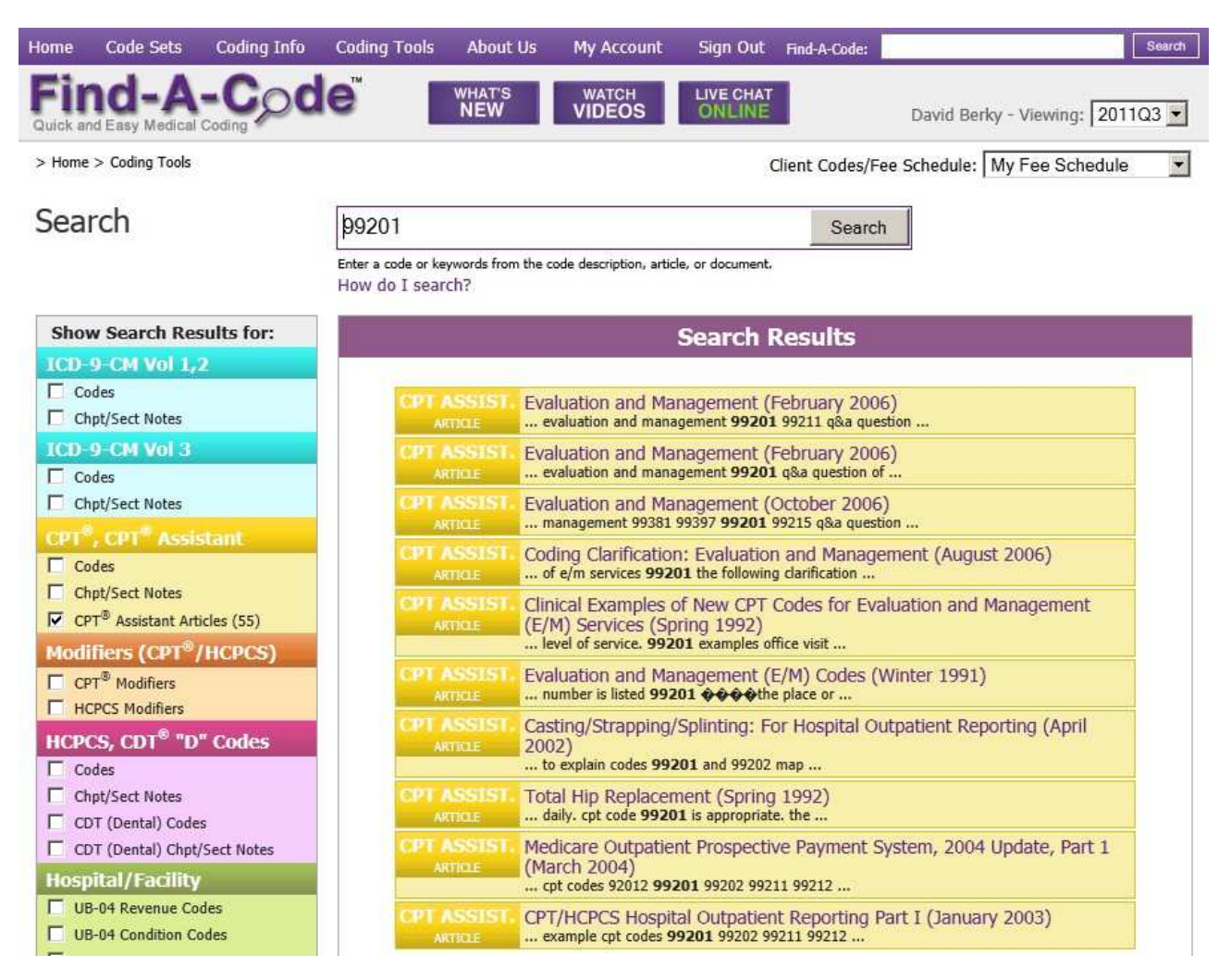

#### CPT Assistant articles may also be viewed as related to a specific code:

| Articles & Newsletters                                                                               | Auto-ope                 |
|----------------------------------------------------------------------------------------------------|--------------------------|
| CPT <sup>®</sup> Assistant Articles                                                                  | Auto-open                |
| The following CPT <sup>®</sup> Assistant Articles refer to this code (99201):                        |                          |
| 2011                                                                                                 |                          |
| Coding Clarification: Reporting Observation Care - Initial, Subsequent, and Discharge Services (June | 2011)                    |
| Surgery: Digestive System (Q & A) (March 2011)                                                       |                          |
| Ophthalmology Changes for 2011 (February 2011)                                                       |                          |
| Medicare Physician Payment Changes: 2011 Conversion Factor (January 2010)                            |                          |
| 2010                                                                                                 |                          |
| Category II CPT Codes and Physician Performance Measures* (July 2010)                                |                          |
| 2009                                                                                                 |                          |
| Evaluation and Management (E/M) Services (December 2009)                                             |                          |
| Evaluation and Management (E/M) Services (December 2009)                                             |                          |
| Reporting Cystourethroscopy (August 2009)                                                            |                          |
| New vs Established Patient, Decision Tree Explanation (August 2009)                                  |                          |
| Revisions to Prolonged Services (Codes 99354-99357) (July 2009)                                      |                          |
| Preventive Medicine Services (July 2009)                                                             |                          |
| Wearable Mobile Cardiovascular Telemetry (March 2009)                                                |                          |
| 2009 Changes for Neonatal and Pediatric Inpatient Coding - New & Clarified Guidelines and Renumb     | bered Codes (March 2009) |
| 2007                                                                                                 |                          |
| Anticoagulant Management (September 2007)                                                            |                          |
| Evaluation and Management Services Guidelines - What's New in CPT 2007? (July 2007)                  |                          |
| Evaluation and Management: Office or Other Outpatient Services. Consultations (April 2007)           |                          |

Clicking on an article link will take the customer to the article display page:

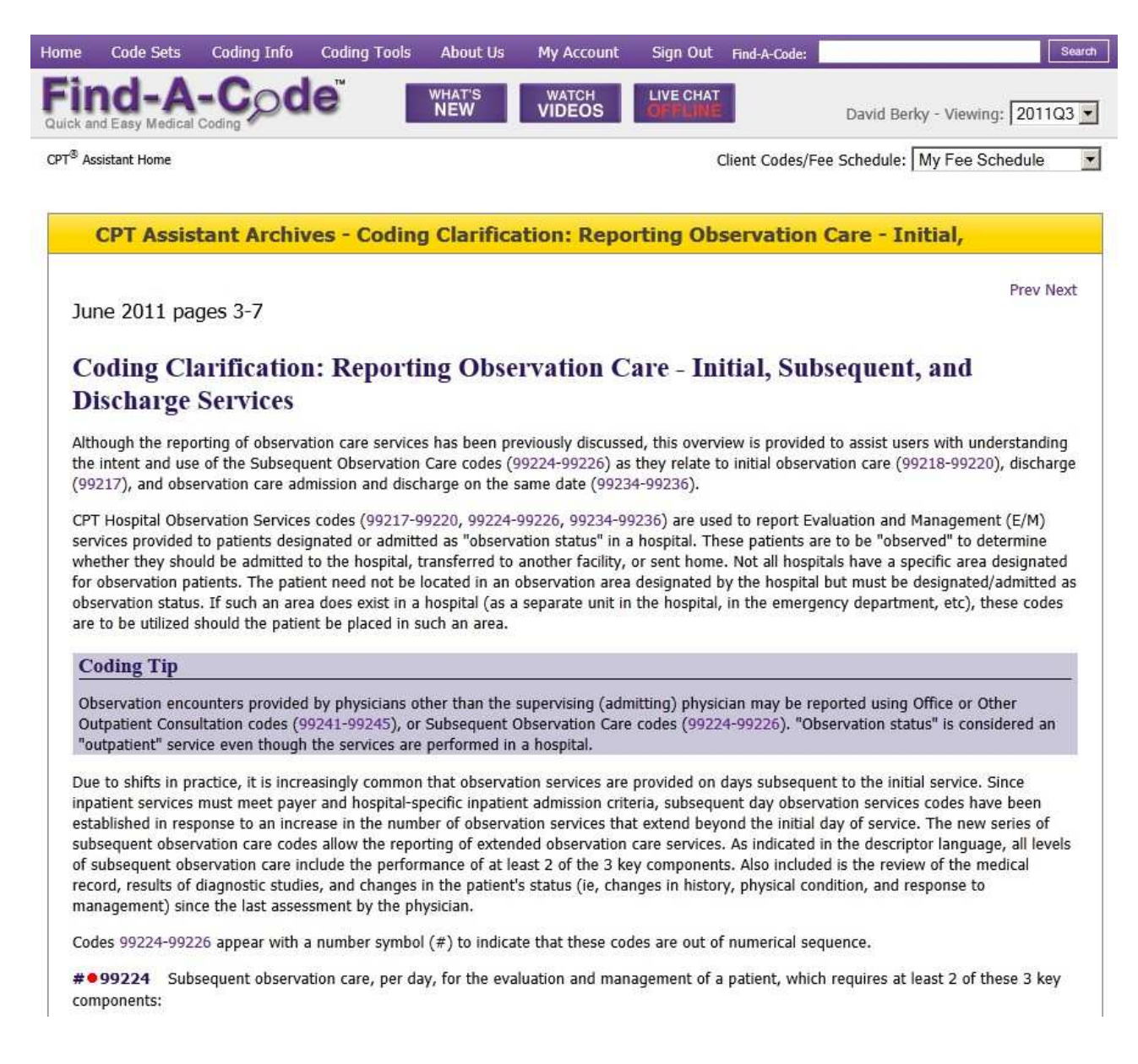

This page also shows the edition and pages where the article appears in the CPT Assistant newsletter. The "Prev" and "Next" links allow the customer to navigate through the articles in a historical order.

#### **Medicare Contractor Information**

Customers can also drill into Find-A-Code's comprehensive database of Medicare information such as the Medicare Contractor Information library:

| Home                     | Code Sets      | Coding Info                                          | Coding Tools        | About Us                                 | My Account      | Sign Out             | Find-A-Code:    |                              | Search |
|--------------------------|----------------|------------------------------------------------------|---------------------|------------------------------------------|-----------------|----------------------|-----------------|------------------------------|--------|
| Fir<br>Quick an          | d Easy Medical | -Coding                                              | e                   | WHAT'S<br>NEW                            | WATCH<br>VIDEOS | LIVE CHAT<br>OFFLINE |                 | David Berky - Viewing: 20110 | 23 💌   |
| Medicare                 | Info           |                                                      |                     |                                          |                 | c                    | lient Codes/Fee | Schedule: My Fee Schedule    | -      |
| Med<br>My Med<br>(You ca | icare Contract | Ontractor<br>or: First Coast<br>ractor by changing y | S<br>Service Option | i <b>s, Inc (09</b><br>ly Account page.) | 102)            |                      |                 |                              |        |
| All Co                   | ntractors:     |                                                      |                     |                                          |                 |                      |                 |                              |        |
| 0                        | All Contra     | ctors                                                |                     |                                          |                 |                      |                 |                              |        |
| Contra                   | actors by T    | ype:                                                 |                     |                                          |                 |                      |                 |                              |        |
| 0                        | Carrier        |                                                      |                     |                                          |                 |                      |                 |                              |        |
| 0                        | Fiscal Inte    | ermediary                                            |                     |                                          |                 |                      |                 |                              |        |
| 0                        | Regional I     | Home Heal                                            | th Interme          | diary                                    |                 |                      |                 |                              |        |
| 0                        | DMERC          |                                                      |                     |                                          |                 |                      |                 |                              |        |
| 0                        | DME PSC        |                                                      |                     |                                          |                 |                      |                 |                              |        |
| 0                        | MAC - Par      | tA                                                   |                     |                                          |                 |                      |                 |                              |        |
| 0                        | MAC - Par      | t B                                                  |                     |                                          |                 |                      |                 |                              |        |
| •                        | DME MAC        |                                                      |                     |                                          |                 |                      |                 |                              |        |

Open a section to see contractors who are grouped into the section:

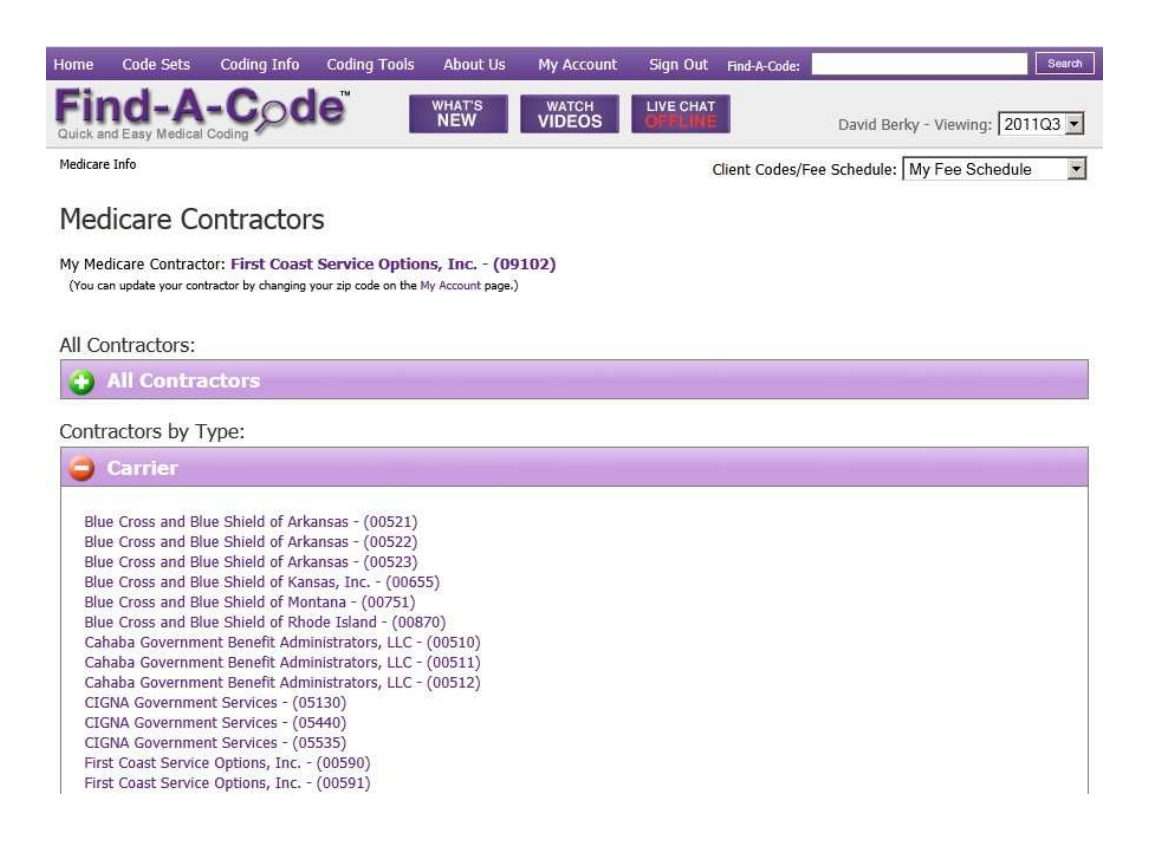

Click on a carrier to view information about that carrier:

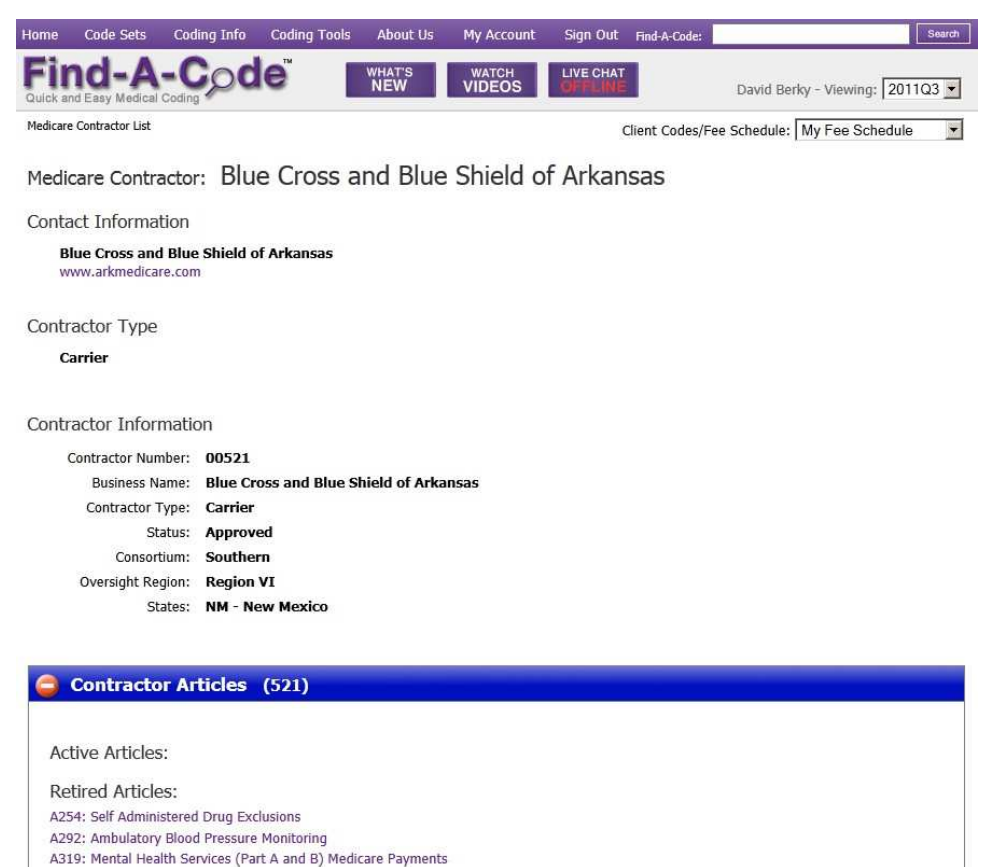

### **NCD**s

A full search-able database of the Medicare NCDs is also available through Find-A-Code:

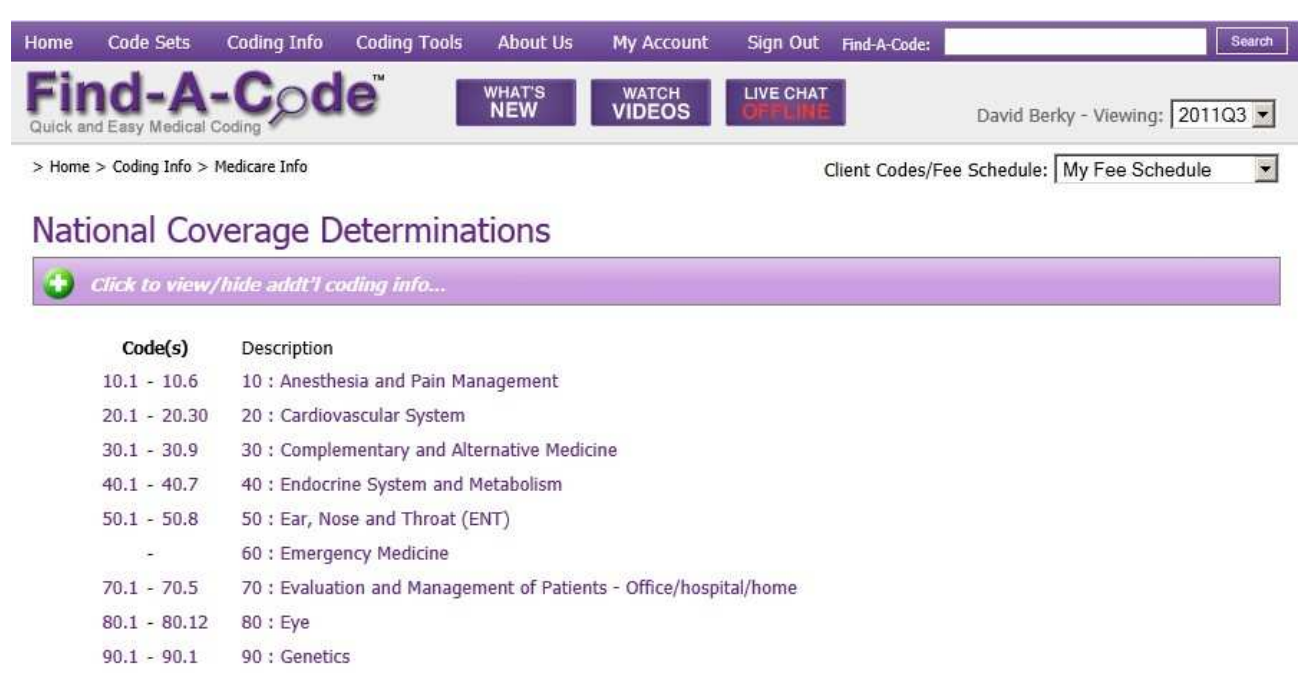

Clicking on a section will list the specific NCDs in that section:

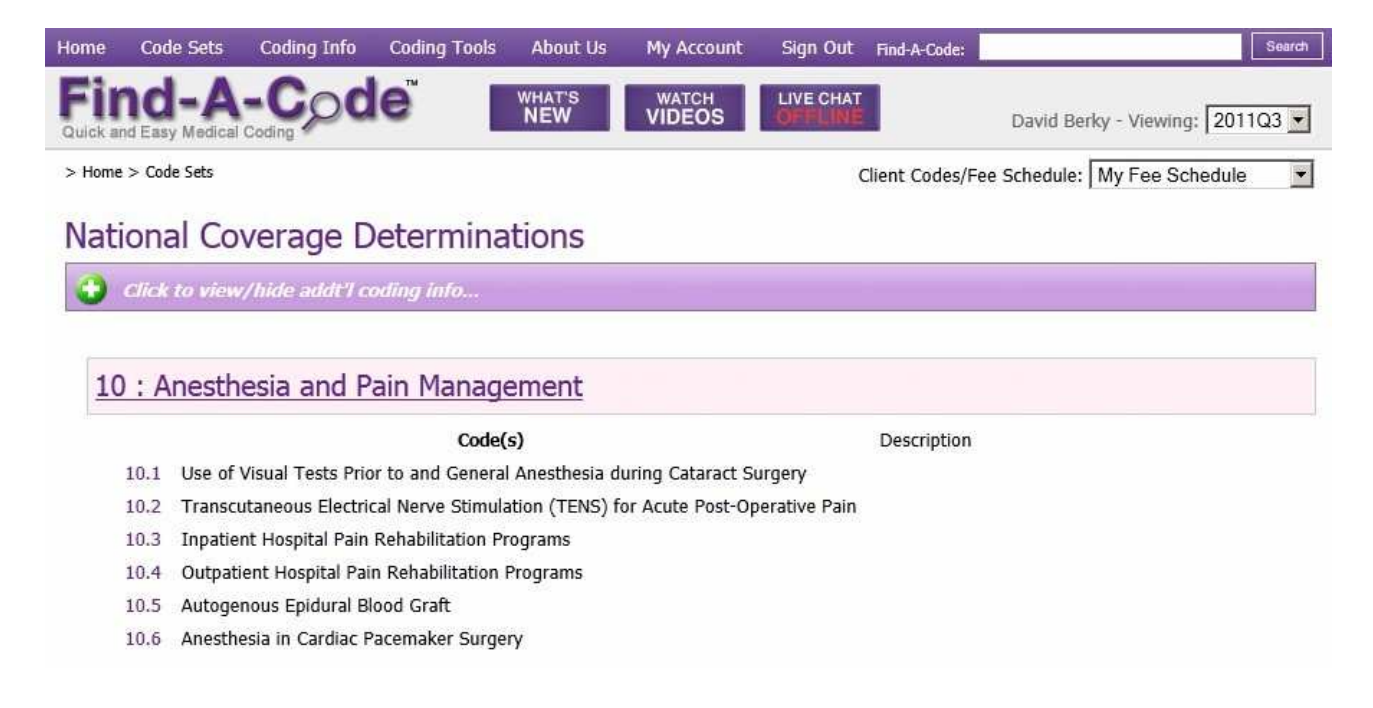

Clicking on a NCD number will show the NCD:

| Home            | Code Sets       | Coding Info        | Coding Tools | About Us      | My Account      | Sign Out             | Find-A-Code:   | Search                        |
|-----------------|-----------------|--------------------|--------------|---------------|-----------------|----------------------|----------------|-------------------------------|
| Fir<br>Quick an | d Easy Medical  | -Coding            | e            | WHAT'S<br>NEW | WATCH<br>VIDEOS | LIVE CHAT<br>OFFLINE |                | David Berky - Viewing: 2011Q3 |
| Home >          | Coding Info > M | edicare Info > NCD | Home         |               |                 | C                    | lient Codes/Fe | e Schedule: My Fee Schedule   |

10.1 Use of Visual Tests Prior to and General Anesthesia during Cataract Surgery

NCD - National Coverage Determination Medicare Policies and Guildelines

| 0                                         | Edit Crosswalks |
|-------------------------------------------|-----------------|
| 🚱 Coverage Determination                  | Auto-open 🔳     |
| Publication/Manual Information            | Auto-open 🗖     |
| 🚱 Benefit Category & Coverage Level       | Auto-open 🗖     |
| 🚱 Cross-A-Code™ (CPT <sup>®</sup> & ICD9) | Auto-open 📕     |

The NCD page is comprised of pop-open sections which reveal the text of the NCD.

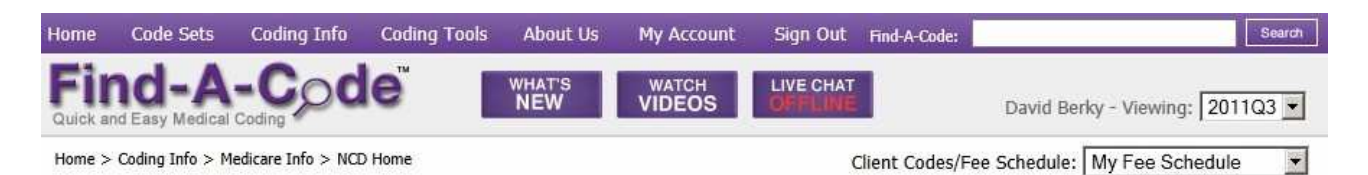

#### 10.1 Use of Visual Tests Prior to and General Anesthesia during Cataract Surgery

#### NCD - National Coverage Determination

Medicare Policies and Guildelines

| G Coverage Determination                                                                                                    | Auto-open 📕                                           |
|----------------------------------------------------------------------------------------------------|-------------------------------------------------------|
| Item/Service Description                                                                                                    |                                                       |
| Indications and Limitations of Coverage                                                                                                    |                                                       |
| A - Pre-Surgery Evaluations                                                                                                    |                                                       |
| Cataract surgery with an intraocular lens (IOL) implant is a high volume Medicare procedure. Along with the surgery, a subs<br>preoperative tests are available to the surgeon. In most cases, a comprehensive eye examination (ocular history and ocular<br>a single scan to determine the appropriate pseudophakic power of the IOL are sufficient. In most cases involving a simple c<br>diagnostic ultrasound A-scan is used. For patients with a dense cataract, an ultrasound B-scan may be used. | stantial number of<br>examination) and<br>sataract, a |
| Accordingly, where the only diagnosis is cataract(s), Medicare does not routinely cover testing other than one comprehensiv<br>(or a combination of a brief/intermediate examination not to exceed the charge of a comprehensive examination) and an A-                                                                                                    | e eye examination<br>scan or, if                      |

# **Coding Tools**

### Find-A-Code Search

Customers can enter a code number, partial number, keywords, or partial words into the search box. When the "Search" button is clicked a customer will be shown the search results page:

| Home            | Code Sets              | Coding Info            | Coding Tools                       | About Us              | My Account                                         | Sign Out                       | Find-A-Code:                       |                             |              |
|-----------------|------------------------|------------------------|------------------------------------|-----------------------|----------------------------------------------------|--------------------------------|------------------------------------|-----------------------------|--------------|
| Fir<br>Quick an | d Easy Medical         | -Coding                | e                                  | WHAT'S<br>NEW         | WATCH<br>VIDEOS                                    | LIVE CHAT<br>ONLINE            |                                    | David Berky - Viewing:      | 2011Q        |
| > Home          | > Coding Tools         |                        |                                    |                       |                                                    | (                              | Client Codes/Fee                   | Schedule: My Fee Sche       | dule         |
| Sear            | rch                    |                        | ankle                              |                       |                                                    |                                | Search                             |                             |              |
|                 |                        |                        | Enter a code or k<br>How do I sear | eywords from t<br>ch? | he code description, an                            | ticle, or documer              | ıt.                                |                             |              |
| Show            | / Search Res           | ults for:              |                                    |                       |                                                    | Search I                       | Results                            |                             |              |
|                 | CD-9-CM Vo             | 1,2                    |                                    |                       |                                                    |                                |                                    |                             |              |
|                 | CD-9-CM Vo             | 13                     | Н                                  | CPCS A                | nkle                                               |                                |                                    |                             |              |
| 🛛 C             |                        | ssistant               | CH                                 | PT/SEC                | ankie                                              | the lotth out                  |                                    |                             | (12)         |
| <b>V</b> M      | odifiers (CP           | T <sup>®</sup> /HCPCS) |                                    | XODE                  | 4350 - Afficie Col<br>14350 ankle control          | orthosi prefab                 | preiab                             |                             |              |
| 🛛 H             | CPCS, CDT <sup>®</sup> | "D" Codes              |                                    | .PT 2                 | 9891 - ARTHRS                                      | ANKLE EXC                      | OSTCHNDRL E                        | FCT W/DRLG DFCT             |              |
| i H             | ospital/Facil          | ity                    |                                    | 10DE                  | . 29891 <b>ankle</b> arthro                        | scopy/surgery a                | arthrs ankle                       |                             |              |
|                 | вс                     |                        |                                    | ODE                   | 9892 - ARTHRS A<br>29892 ankle arthro              | AID RPR LES<br>scopy/surgery a | TALAR DOME                         | FX/TIBL PLAFOND FX          |              |
| 📰 M             | edicare Info           | rmation                |                                    | PT 2                  | 9894 - ARTHROS                                     | COPY ANK                       | LE W/REMOVA                        | L LOOSE/FOREIGN BODY        | (a)          |
| <b>I</b>        | CD-10-CM               |                        |                                    | IODE                  | . 29894 ankle arthro                               | scopy/surgery a                | arthroscopy ankle                  |                             | -            |
| <b>I</b>        | D-10-PCS               |                        |                                    | CPT 2                 | 9895 - ARTHROS                                     | COPY ANK                       | LE SURGICAL S                      | SYNOVECTOMY PARTIAL         |              |
| 📑 Di            | ctionary               |                        |                                    | 01 0                  |                                                    |                                |                                    |                             | 123          |
| N N             | otes & Keyw            | vords                  |                                    | 10DE                  | . 29897 ankle arthro                               | scopy/surgery a                | arthroscopy ankle                  |                             | 4            |
| Sw              | itch to Expand         | led Search             |                                    | CPT 2<br>CODE E       | 9898 - ARTHROS<br>XTENSIVE<br>. 29898 ankle arthro | COPY ANK                       | LE SURGICAL E                      | DEBRIDEMENT                 |              |
|                 |                        |                        |                                    | CPT 2                 | 9899 - ARTHROS<br>29899 <b>ankle</b> arthro        | COPY ANKI                      | LE SURGICAL V<br>arthroscopy ankle | v/ <b>ankle</b> Arthrodesi: | 5 <b>[2]</b> |
|                 |                        |                        |                                    |                       | CBAU - Ankie de                                    | vice adjustn<br>adjustment ead | nent each adjus<br>h               | stment                      |              |
|                 |                        |                        | 10                                 |                       | <b>1</b> 2345                                      | View M<br>6 7 8 9 10 1         | ongo<br>1 12 13 14 15              | NEXT                        | -            |

The search results page shows the first ten results with links to additional set of ten results. The book-magnifying-glass icon opens a "Page View" window that shows the code's placement within the context of the code set:

| natically Or use the u  | se wheel to scroll up of down in the area below. As you scroll more information<br>o arrow or down arrow buttons to add more information into the window | n will be adde        |
|-------------------------|----------------------------------------------------------------------------------------------------|-----------------------|
| natically. Of use the u |                                                                                                    |                       |
| Surgery                 |                                                                                                    |                       |
| Surgical Pro            | cedures on the Musculoskeletal System                                                                                                    |                       |
| Endosconv/              | Arthroscopy Procedures on the Musculoskeletal System                                                                                                    |                       |
| 29800                   | Arthroscopy, temporomandibular joint, diagnostic, with or without<br>synovial biopsy (separate procedure)                                                | <b>DB</b>             |
| 29804                   | Arthroscopy, temporomandibular joint, surgical                                                                                                    | <b>1 A</b> 2 <b>M</b> |
| 29805                   | Arthroscopy, shoulder, diagnostic, with or without synovial biopsy                                                                                       |                       |
| Arthroscon              | (separate procedure)                                                                                                    |                       |
| 29806                   | Arthroscopy, shoulder, surgical; capsulorrhaphy                                                                                                    |                       |
| 29807                   | Arthroscopy, shoulder, surgical; repair of SLAP lesion                                                                                                   | <u> </u>              |
| 29819                   | Arthroscopy, shoulder, surgical; with removal of loose body or foreign<br>body                                                                           | <b>D</b> A            |
| 29820                   | Arthroscopy, shoulder, surgical; synovectomy, partial                                                                                                    |                       |
| 29821                   | Arthroscopy, shoulder, surgical; synovectomy, complete                                                                                                   |                       |
| 29822                   | Arthroscopy, shoulder, surgical; debridement, limited                                                                                                    |                       |
| 29823                   | Arthroscopy, shoulder, surgical; debridement, extensive                                                                                                  |                       |
| 29824                   | Arthroscopy, shoulder, surgical; distal claviculectomy including distal<br>articular surface (Mumford procedure)                                         |                       |
| 29825                   | Arthroscopy, shoulder, surgical; with lysis and resection of adhesions, with or without manipulation                                                     | DA                    |
| 20826                   | Arthroscony, shoulder, surgical: decompression of subacromial space                                                                                      | AAAA                  |

This Page View can also be used to navigate through the ICD-9-CM procedure code set by using the upper and lower arrow buttons. This Page View window is available from both the search results page and the code information page for all code sets.

For a more in depth look at how Find-A-Code Search works, please see Finding Codes in Find-A-Code.

#### Browse-A-Code

The Browse-A-Code tools lets you navigate through Find-A-Code like you would using a book. The Browse-A-Code tool looks like:

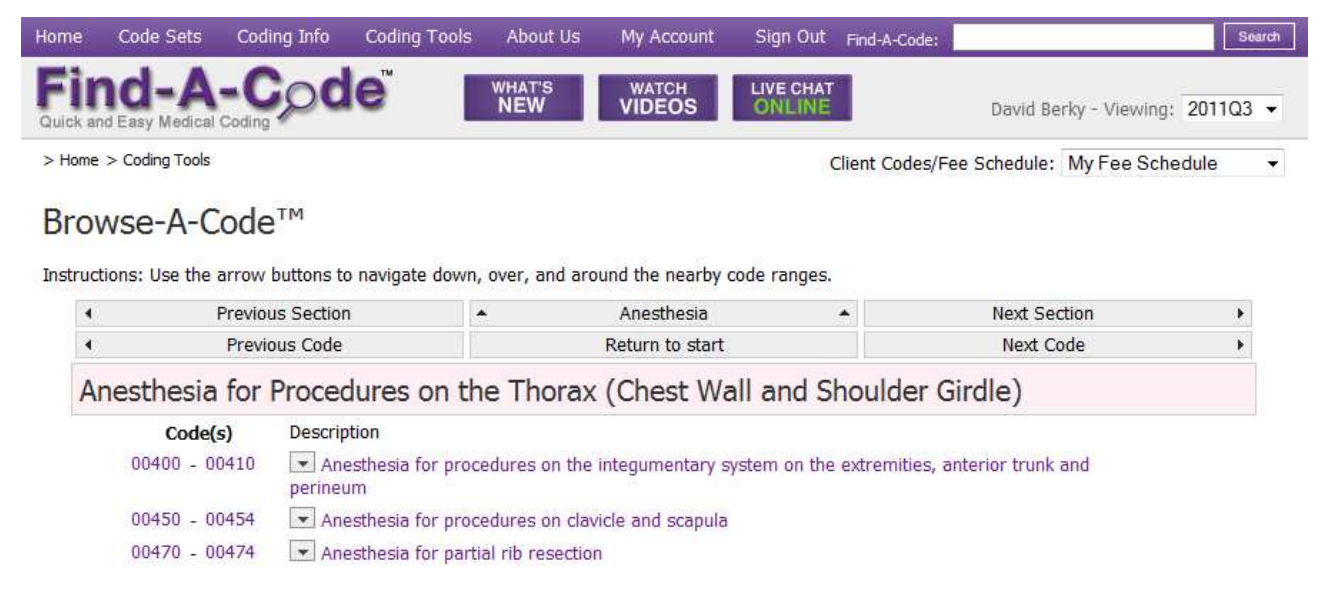

For a more in depth look at how Browse-A-Code works, please see Finding Codes in Find-A-Code.

#### Click-A-Dex

Click-A-Dex is Find-A-Codes representation of the various book indexes that come with most code sets. A typical Click-A-Dex entry looks like:

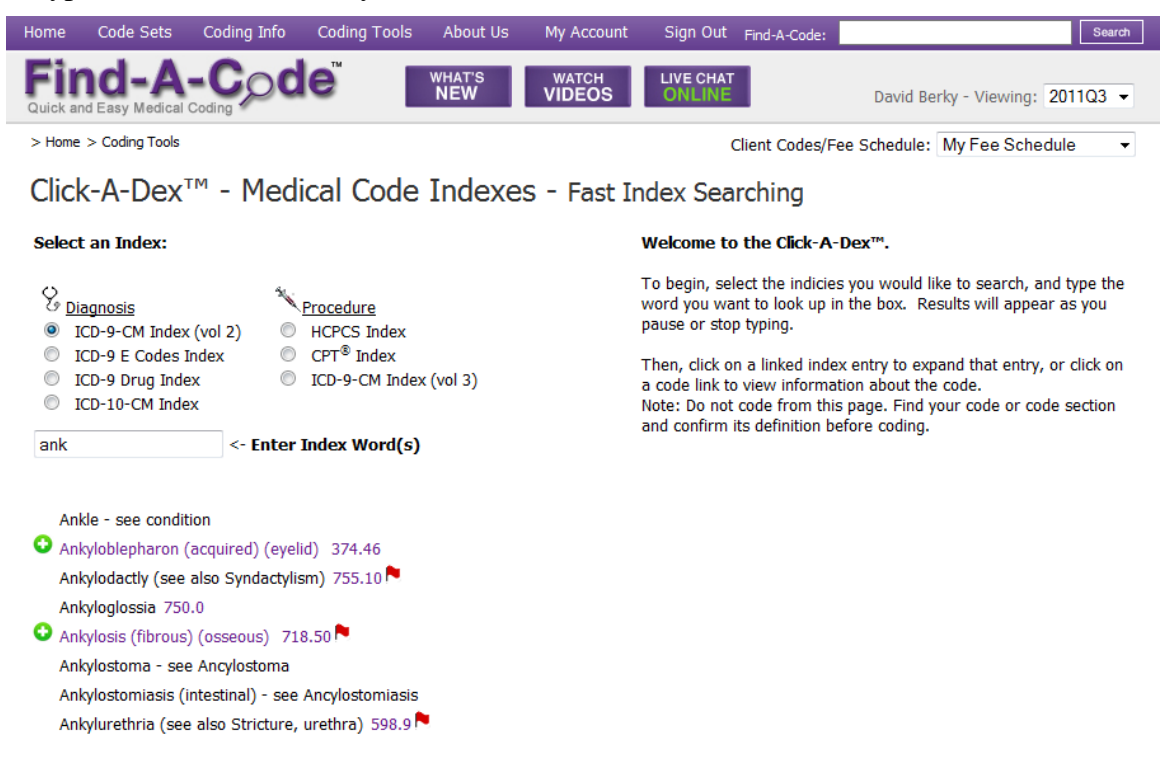

For a more in depth look at how Click-A-Dex works, please see Finding Codes in Find-A-Code.

#### Build-A-Code

Build-A-Code lets you "build a code" by guiding you through several choices until you arrive at the code you want. This process is especially helpful in the highly structured ICD-10-PCS code set, where each digit has a specific meaning. The Build-A-Code tool looks like:

| Home                                                                                 | Code Sets                                                                                                 | Coding Info      | Coding Tools    | About Us                                                                   | My Account                                                              | Sign Out                   | Find-A-Code:          |                    |                 | Search |
|--------------------------------------------------------------------------------------|----------------------------------------------------------------------------------------------------|------------------|-----------------|----------------------------------------------------------------------------|-------------------------------------------------------------------------|----------------------------|-----------------------|--------------------|-----------------|--------|
| Fir<br>Quick an                                                                      | nd-A                                                                                                    | -Cod             | e               | WHAT'S<br>NEW                                                              | WATCH<br>VIDEOS                                                         | LIVE CHAT<br>ONLINE        |                       | David Berky -      | Viewing: 20110  | Q3 🔻   |
| > Home                                                                               | > Coding Tools                                                                                            |                  |                 |                                                                            |                                                                         | (                          | Client Codes/Fee      | Schedule: My       | Fee Schedule    | ÷      |
| Build                                                                                | d-A-Cod                                                                                                   | e™               | Instruc         | c <b>tions:</b> Easy a<br>1. Select a co<br>2. Select sec<br>3. Add to you | <i>is 1-2-3!</i><br>ode set.<br>tions until the c<br>ir code list if yo | ode is comp<br>u wish. T   | lete.<br>ell me more! |                    |                 |        |
| 1. Sele                                                                              | ect a Code S                                                                                              | et:              |                 |                                                                            |                                                                         |                            |                       |                    |                 |        |
| & Diag                                                                               | qnosis:                                                                                                   | © ICD-9-CM       | CD-10-CM        |                                                                            |                                                                         |                            |                       |                    |                 |        |
| Pro                                                                                  | cedure:                                                                                                   | CPT <sup>®</sup> | C HCPCS         | ◎ ICD-9-\                                                                  | /3 🧿 ICD-                                                               | -10-PCS                    | C ABC                 | CDT <sup>®</sup> / | Dental          |        |
| Code                                                                                 |                                                                                                    |                  | 2               | 2 W                                                                        |                                                                         |                            |                       | [                  | Build Another C | ode    |
| 2. Buik                                                                              | d your code                                                                                               | using the select | ion boxes below | :                                                                          | 3. ви                                                                   | <mark>ilt codes a</mark> r | ppear in this lis     | 6                  | ClearL          | ist    |
| Sectio                                                                               | on                                                                                                    |                  |                 |                                                                            |                                                                         |                            |                       |                    |                 |        |
| 2 - Pla                                                                              | acement                                                                                                   |                  |                 |                                                                            | *                                                                       |                            |                       |                    |                 |        |
| Anato                                                                                | mical Reg                                                                                                 | ion              |                 |                                                                            |                                                                         |                            |                       |                    |                 |        |
| W - A                                                                                | natomical F                                                                                               | Regions -        |                 |                                                                            |                                                                         |                            |                       |                    |                 |        |
| Root<br>- cho<br>0 - Ch<br>1 - Cc<br>2 - Dr<br>3 - Im<br>4 - Pa<br>5 - Re<br>6 - Tra | Operation<br>ose a secti<br>nange<br>ompression<br>ressing<br>amobilization<br>acking<br>emoval<br>action | on *<br>n        |                 |                                                                            |                                                                         |                            |                       |                    |                 |        |
|                                                                                      |                                                                                                    | Build Anot       | her Code        |                                                                            |                                                                         |                            |                       |                    |                 |        |

For a more in depth look at how Build-A-Code works, please see Finding Codes in Find-A-Code.

#### Cross-A-Code

Cross-A-Code is a tool specifically created for the ICD9/10 transition. It lets you enter a list of ICD-9 or ICD-10 codes and matches them up to their ICD-9/10 counterparts using the GEMs and Reimbursement mappings. The Cross-A-Code tool looks like:

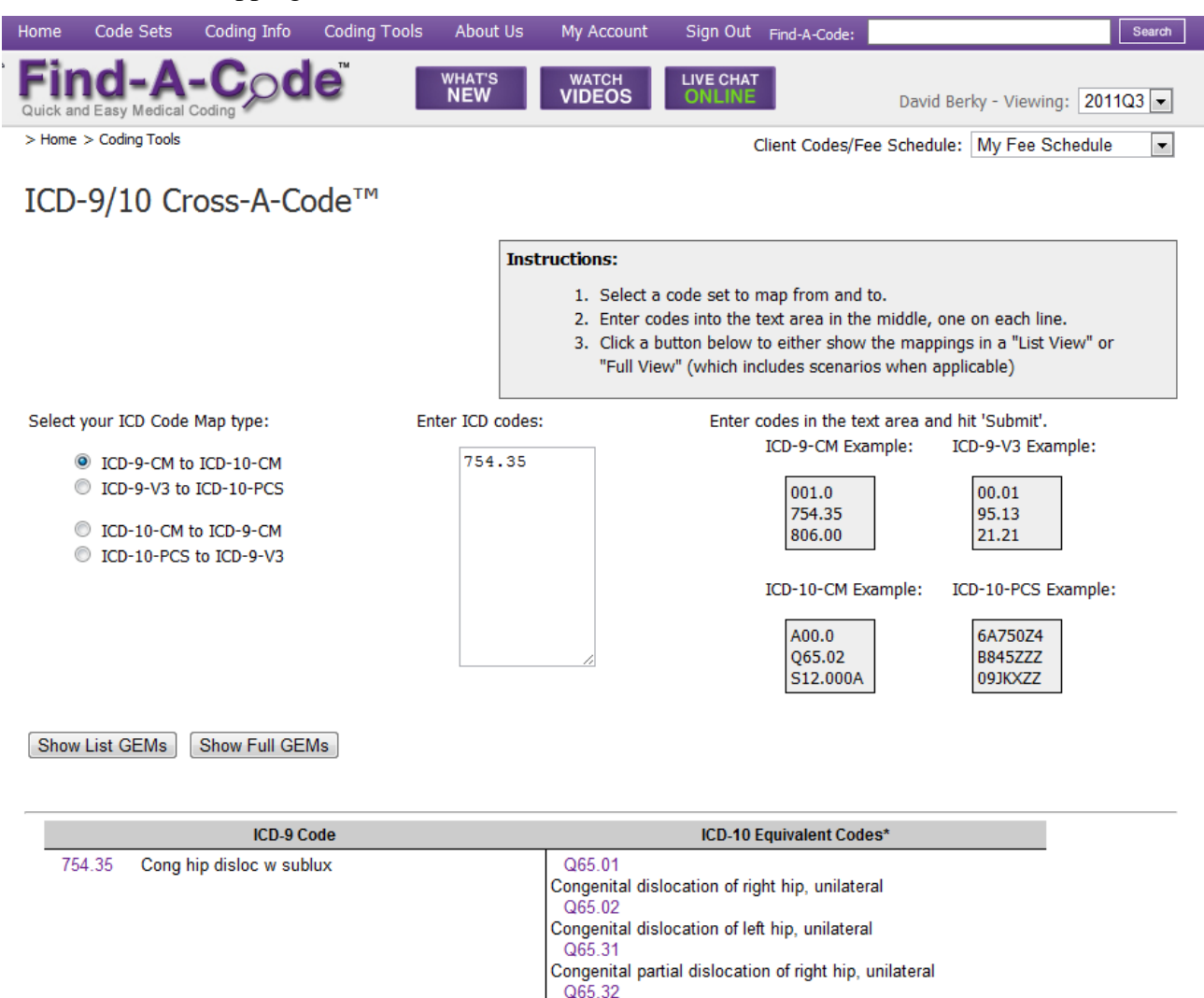

\* A one-to-one match does not exist between codes in ICD-9-CM and ICD-10-CM. Use this General Equivalence Map by CMS to find an ICD-10 code or code combination that is generally equivalent to an ICD-9 code. Look in the corresponding section of the ICD-10-CM Tabular List of Diseases and Injuries to determine whether that code, or another code in that section, is the best choice.

For a more in depth look at how Cross-A-Code works, please see Finding Codes in Find-A-Code.

Congenital partial dislocation of left hip, unilateral

### Scrub-A-Claim

Scrub-A-Claim is Find-A-Code's claim scrubber. You enter the information contained within a claim and it "scrubs" that claim, providing you with a list of any errors, omissions, or issues that it finds. The Scrub-A-Claim tool looks like:

|                    | oding Into     |                     | About US        | Subscribe      | Sign In  | Find-A-Code:  |                     |
|--------------------|----------------|---------------------|-----------------|----------------|----------|---------------|---------------------|
| nd-A-              |                | e                   | DEMOS           |                | LIVE CHA | AT<br>E       | Guest - Viewing: 20 |
| ter a Single Clain | Proce          | ss an 837 File      | View Sc         | rubbed Claims  | Com      | ments & Feedb | pack                |
|                    |                |                     | •               |                |          |               |                     |
| aim informa        | tion (SAI      | VIPLE)              |                 |                |          |               |                     |
| Medicare:          | (select a      | Medicare carri      | er or enter a   | ZIP code below | 1)       | *             |                     |
| or ZIP Code:       | 84660          |                     | Diag            | nosis Codes:   |          |               | 0                   |
| Claim ID:          | 123456         |                     |                 | 1: 573.        |          |               |                     |
| Claim Date:        | 01/01/201      | 1                   |                 | 2: 812.0       |          |               | 500-7               |
| Patient Gender:    | Male           | Ŧ                   |                 | 3: V70.        | )        |               | N. C. 3             |
| Birth Date:        | 01/01/201      | 1                   |                 | 4: V20.        | ?        |               |                     |
| or Age:            | 26             |                     |                 | 5: 628.9       |          |               |                     |
|                    |                |                     |                 | 6: 266.2       |          |               |                     |
|                    |                |                     | Ac              | ld Diagnosis   |          |               |                     |
| laim Procedu       | ires           |                     |                 |                |          |               |                     |
| ine 1 (These lines | do not need to | correspond with the | line #e on your | claim form \   |          |               |                     |
|                    | POS:           |                     | 11-Office       | camionity      |          |               | w.                  |
| Procedure Code     | ; J3420        |                     | Modifiers:      | Diagnosi       | Codes:   |               | Tools:              |
| From:              | 01/01/2        | 2011                | 1.<br>2-        | Primary:       | 6:       | 266.2 👻       | Copy as a New Line  |
| To:                | 01/01/         | 2011                | 4<br>3          | Secondar       | / 2 No   | one           | Remove this Life    |
| Units/Days         | 1              |                     | 4               | Secondar       | / 3- NO  | one 💌         |                     |
| Sincordayo.        |                |                     |                 | occonda        | , u.     | one           |                     |

#### (continued)

|                                                                                                    | POS:                                                                                                    | 11-Office                                                                                                    |                                                                                                    |               |           | -                  |
|----------------------------------------------------------------------------------------------------|----------------------------------------------------------------------------------------------------|----------------------------------------------------------------------------------------------------|----------------------------------------------------------------------------------------------------|---------------|-----------|--------------------|
| Procedure Code:                                                                                                    | 90799                                                                                                    | Modifiers:                                                                                                    | Diagnosis Co                                                                                             | des:          |           | Tools:             |
|                                                                                                    |                                                                                                    | 1:                                                                                                    | Primary:                                                                                                 | 1: 573.1      | -         | Copy as a New Line |
| From:                                                                                                    | 01/01/2011                                                                                                    | 2:                                                                                                    | Secondary 1:                                                                                             | None          | -         | Remove this Line   |
| To:                                                                                                    | 01/01/2011                                                                                                    | 3:                                                                                                    | Secondary 2:                                                                                             | None          | -         |                    |
| Units/Days:                                                                                                    | 1                                                                                                    | 4:                                                                                                    | Secondary 3:                                                                                             | None          | T         |                    |
| dd a New Line                                                                                                    | lear/Restart this Clai                                                                                                    | m Scrub this                                                                                                    | Claim!                                                                                                   |               |           |                    |
|                                                                                                    |                                                                                                    |                                                                                                    |                                                                                                    |               |           |                    |
| esults: 🤍 Ok                                                                                                    | x 🔰 Info 🐣                                                                                                    | Warning 🥶                                                                                                    | Error                                                                                                    |               |           |                    |
| laim Level                                                                                                    |                                                                                                    |                                                                                                    |                                                                                                    |               |           |                    |
| 💈 Usage Validation                                                                                                    | Diagnosis no                                                                                                    | ot typically reporte                                                                                                    | ed for males, Code                                                                                       | 628.9         |           |                    |
|                                                                                                    |                                                                                                    |                                                                                                    |                                                                                                    |               |           |                    |
| 🔒 Usage Validation                                                                                                    | Diagnosis sł<br>0748;075;07                                                                                                    | nould be billed with<br>785                                                                                                    | n additional diagno                                                                                      | sis code, Cod | e: 573.1, | Additional Code:   |
| Usage Validation                                                                                                    | Diagnosis sł<br>0748;075;07<br>Diagnosis is                                                                                                    | nould be billed with<br>185<br>truncated, Code:                                                                                                    | n additional diagno<br>812.0                                                                             | sis code, Cod | e: 573.1, | Additional Code:   |
| Code Validation<br>Code Validation                                                                                                    | Diagnosis sh<br>0748;075;07<br>Diagnosis is<br>t need to corrispond with t<br>POS: 11 Procedure: J34                                                                                         | nould be billed with<br>'85<br>truncated, Code:<br>he line #s on your claim<br>!20 Diagnosis: 266.                                                                                         | n additional diagno<br>812.0<br>1 form.)<br>2 Units/Days: 1                                              | sis code, Cod | e: 573.1, | Additional Code:   |
| Usage Validation Code Validation Code Validation ine 1 (These lines do no Date: 01/01/2011 1 OK OK                                                                                            | Diagnosis sh<br>0748;075;07<br>Diagnosis is<br>t need to corrispond with t<br>POS: 11 Procedure: J34<br>No known is                                                                          | nould be billed with<br>'85<br>truncated, Code:<br>he line #s on your claim<br>120 Diagnosis: 266.<br>sues detected for                                                                    | n additional diagno<br>812.0<br>n form.)<br>2 Units/Days: 1<br>this Line.                                | sis code, Cod | e: 573.1, | Additional Code:   |
| Usage Validation     Code Validation     Code Validation     Ine 1 (These lines do no     Date: 01/01/2011 f     OK     OK     Medical Necessity                                              | Diagnosis sh<br>0748;075;07<br>Diagnosis is<br>t need to corrispond with t<br>POS: 11 Procedure: J34<br>No known is<br>v Valid medica                                                        | nould be billed with<br>785<br>truncated, Code:<br>he line #s on your claim<br>120 Diagnosis: 266.<br>sues detected for<br>al necessity                                                    | n additional diagno<br>812.0<br>1 form.)<br>2 Units/Days: 1<br>this Line.                                | sis code, Cod | e: 573.1, | Additional Code:   |
| Usage Validation     Code Validation     Code Validation     Ine 1 (These lines do no     Date: 01/01/2011 r     OK     Medical Necessity     ine 2 (These lines do no     Date: 01/01/2011 r | Diagnosis sh<br>0748;075;07<br>Diagnosis is<br>theed to corrispond with t<br>POS: 11 Procedure: J34<br>No known is<br>v Valid medica<br>theed to corrispond with t<br>POS: 11 Procedure: 200 | nould be billed with<br>785<br>truncated, Code:<br>he line #s on your claim<br>120 Diagnosis: 266.<br>sues detected for<br>al necessity<br>he line #s on your claim<br>500 Diagnosis: 266. | n additional diagno<br>812.0<br>1 form.)<br>2 Units/Days: 1<br>this Line.<br>1 form.)<br>2 Units/Days: 1 | sis code, Cod | e: 573.1, | Additional Code:   |

#### NCCI Edits Validator

The NCCI Edits Validator tool takes a list of CPT/HCPCS codes and validates them against the Medicare NCCI edits. The NCCI Edits Validator looks like:

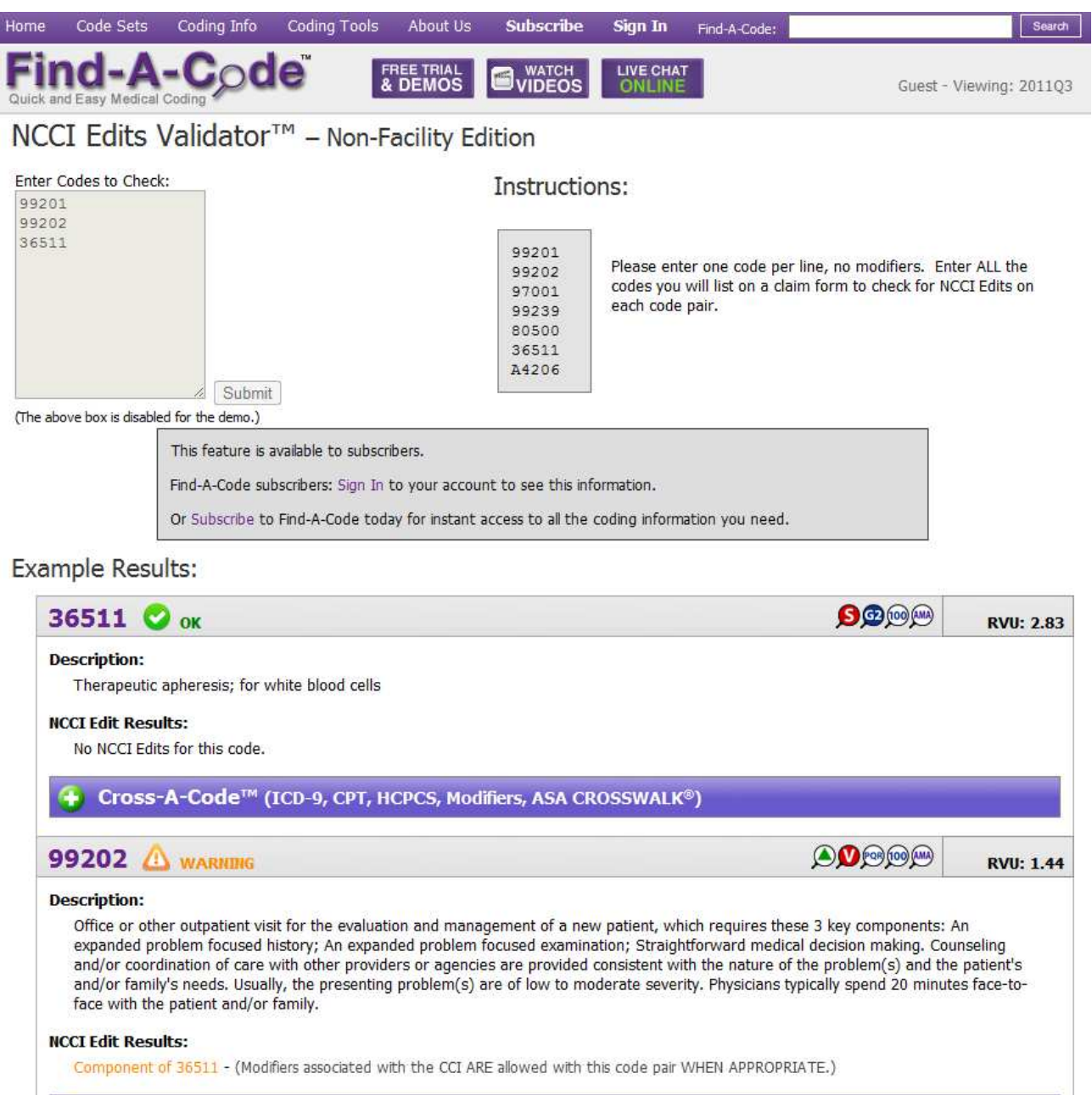